# Installation XCF-ng

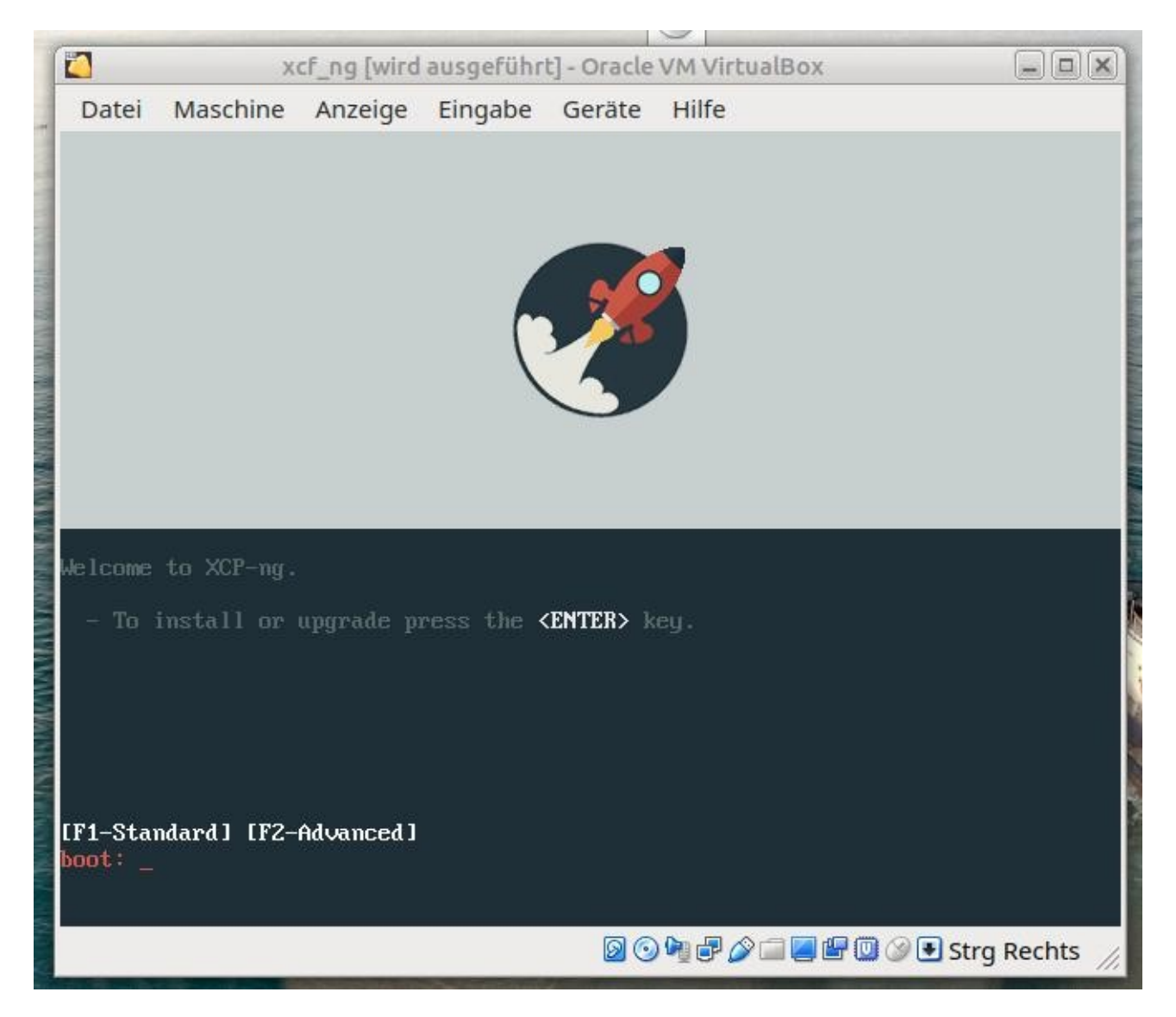

Nach dem Start von CD oder Stick sieht man dieses Bild welches man mit ENTER quittiert

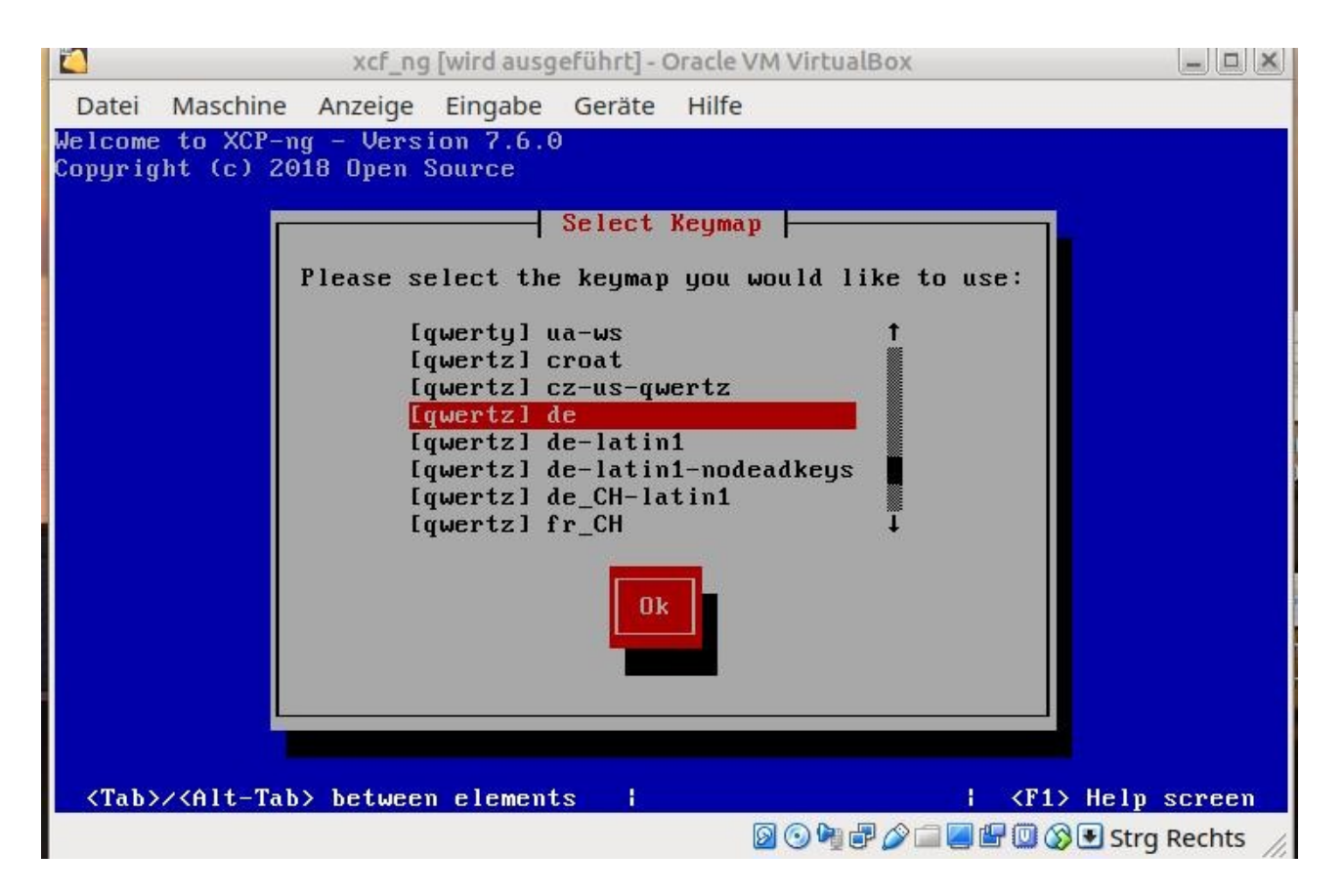

#### Tastatur bestimmen

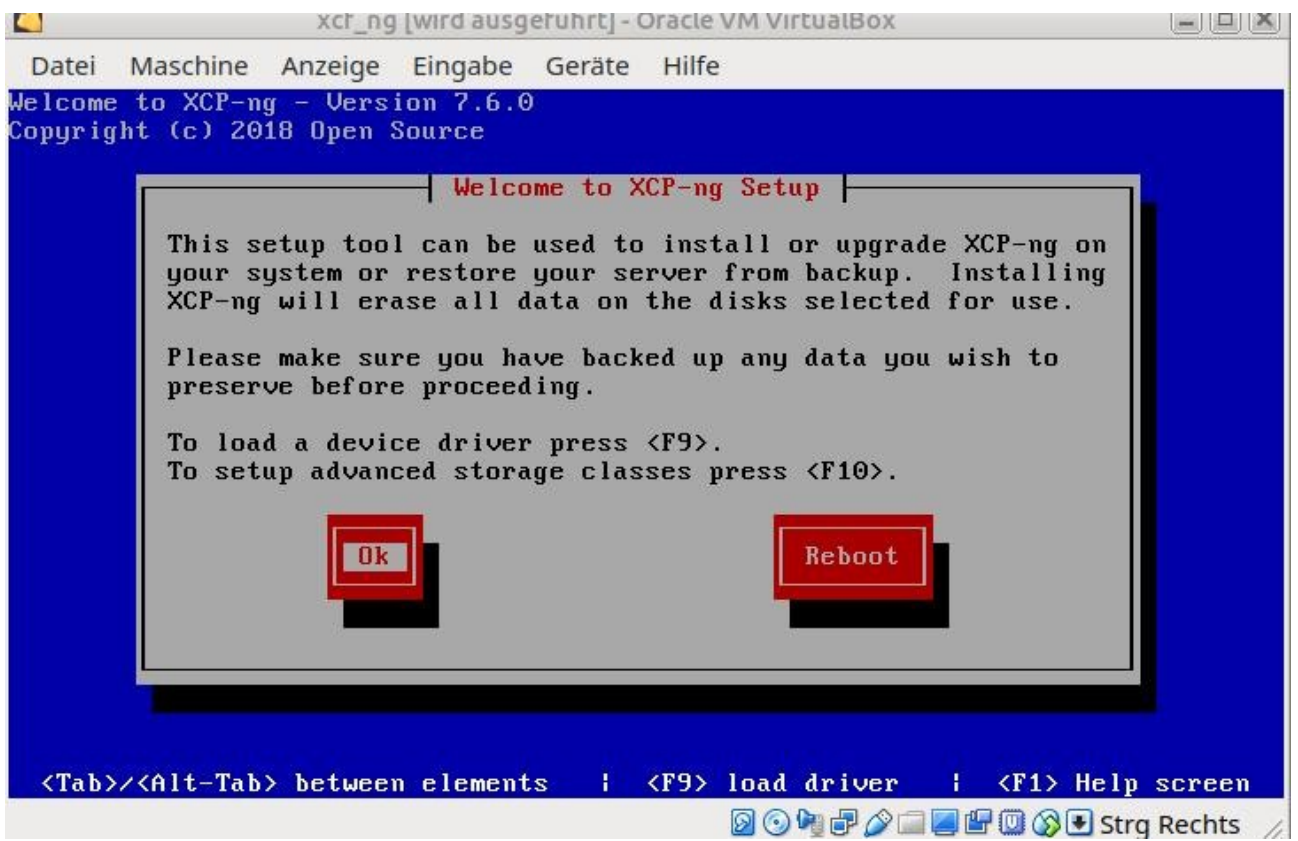

Den nächsten Bildschirm mit ENTER bestätigen

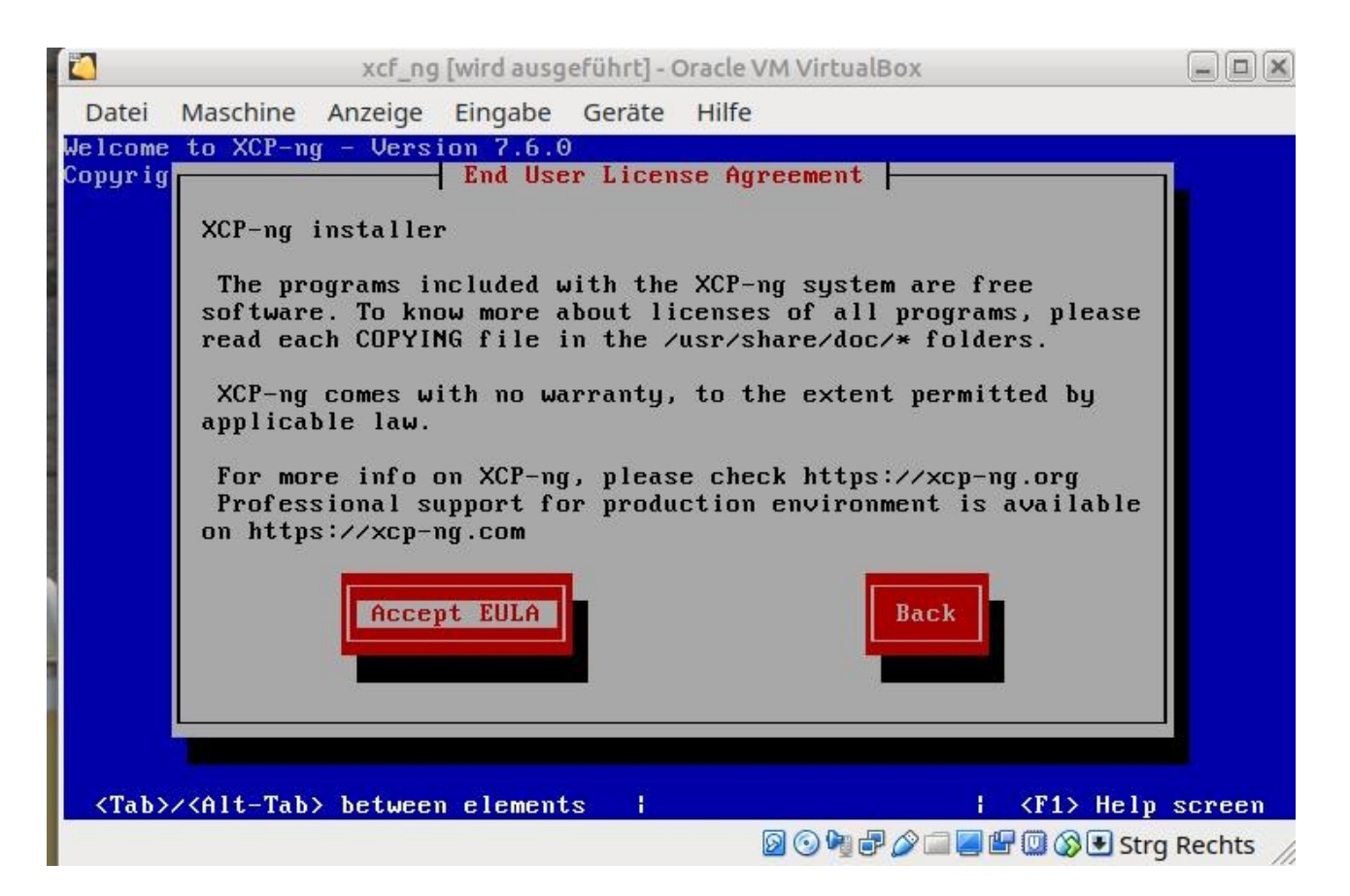

## Eula bestätigen

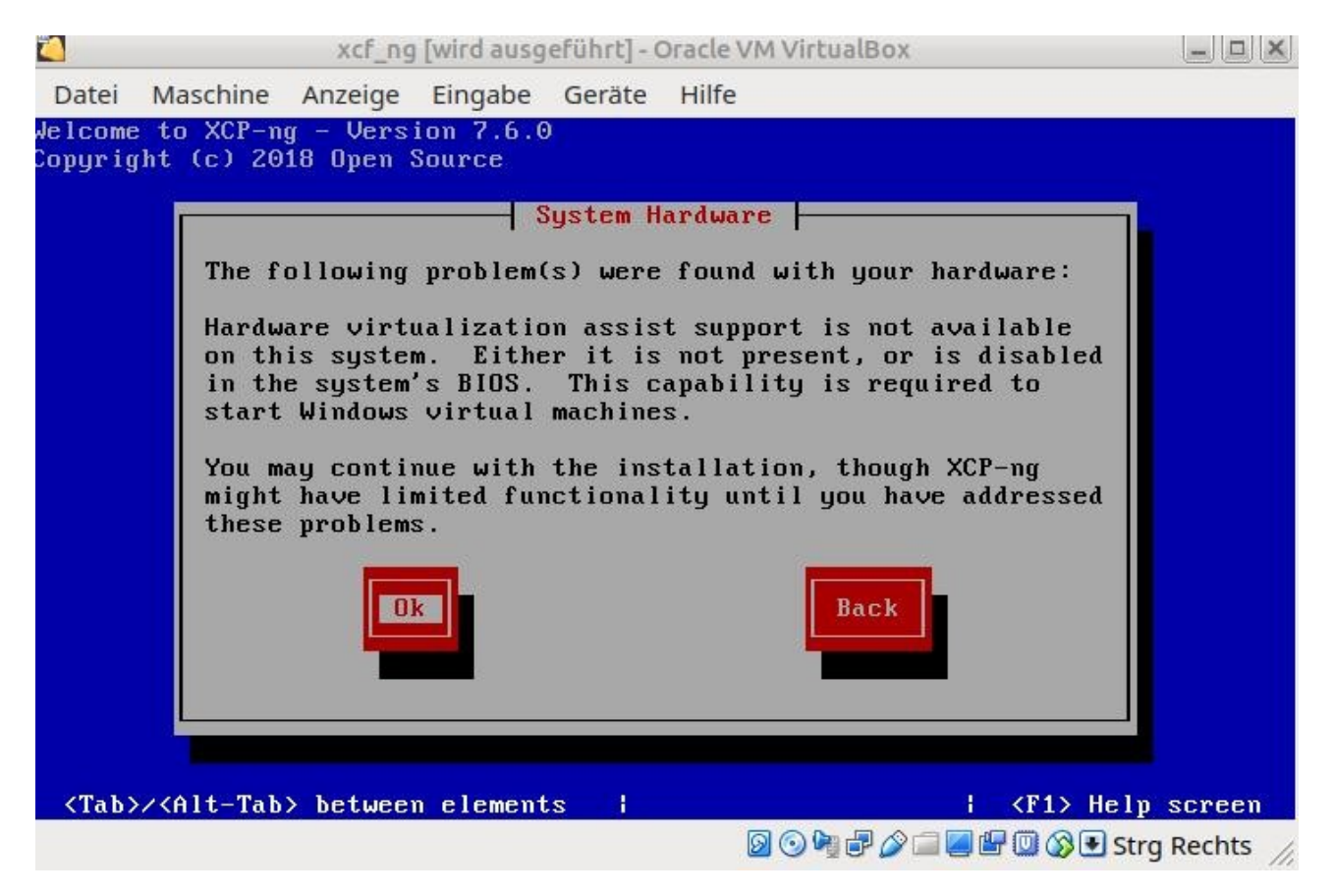

Bestätigen und später im BIOS die Hardware Virtualisierung einschalten.

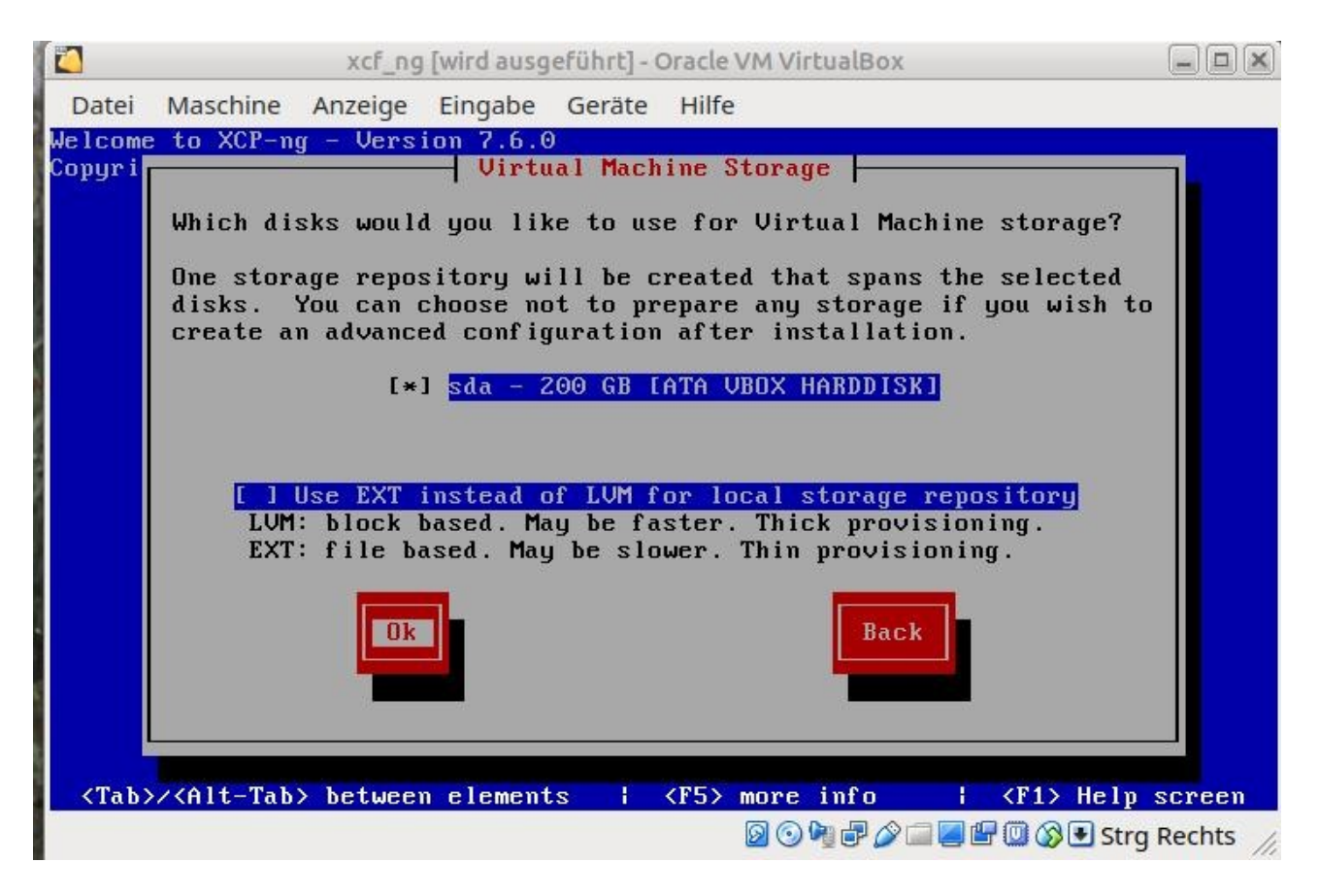

Wie im Bild dargestellt mit ENTER bestätigen

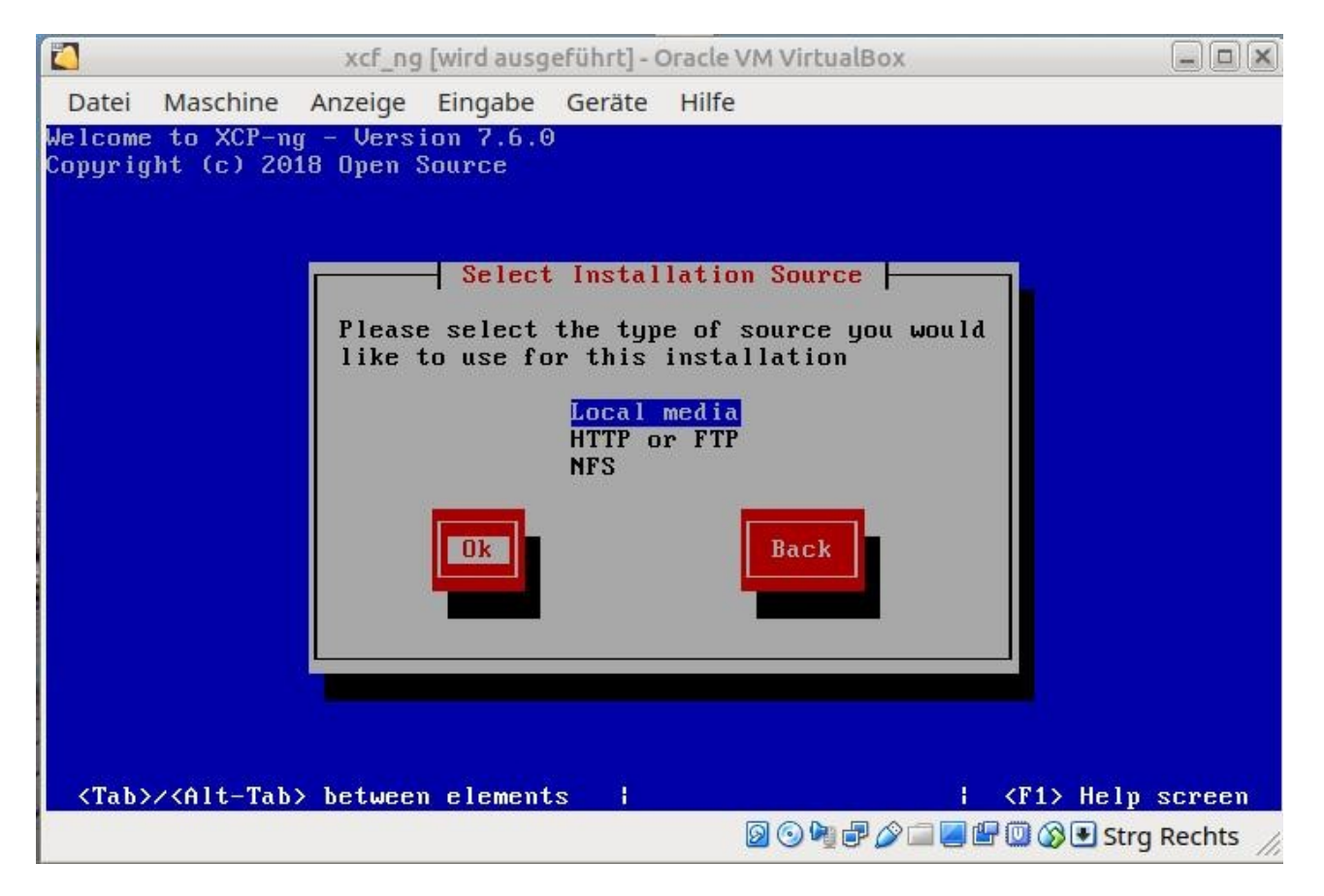

Nochmals – wie dargestellt - mit ENTER bestätigen

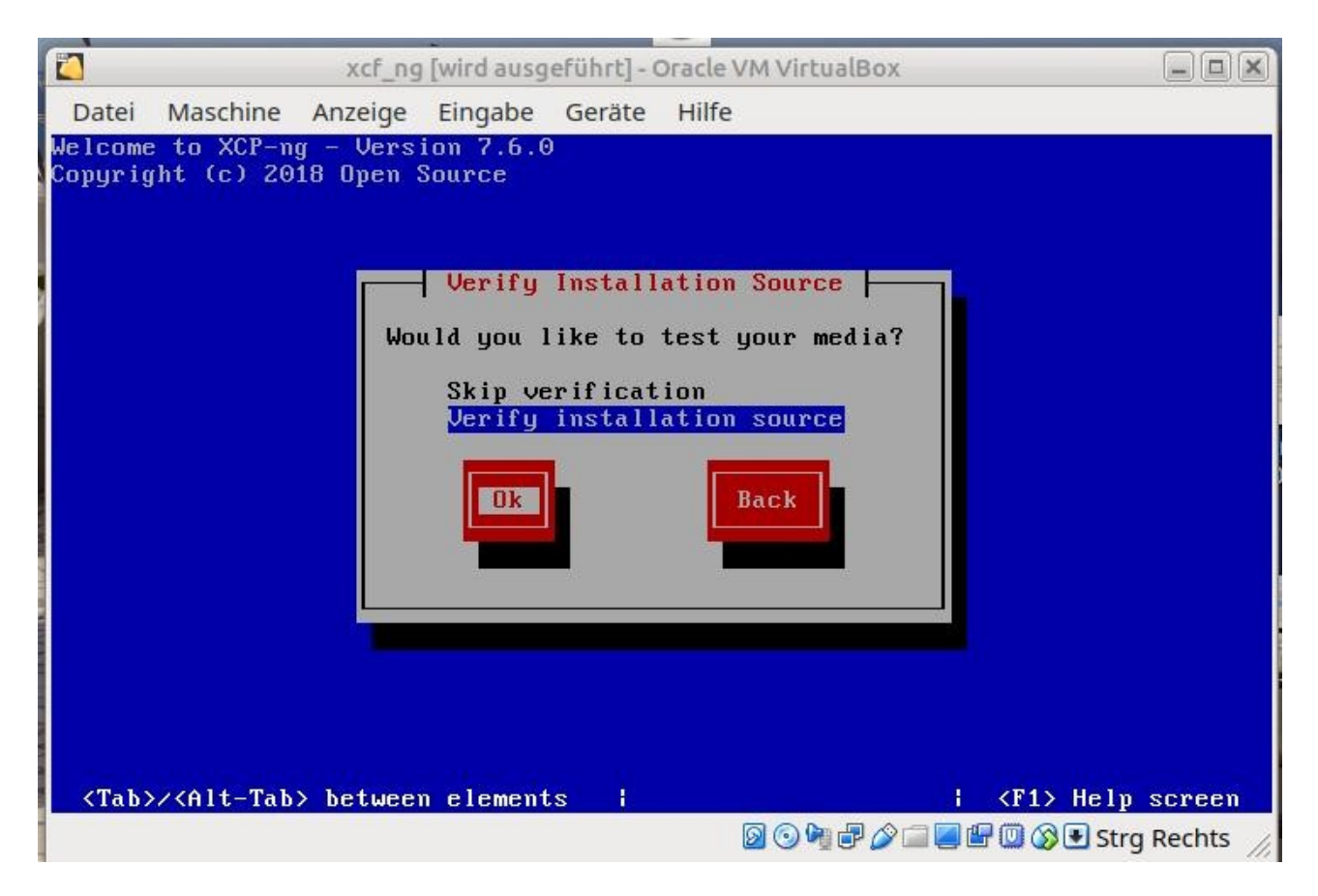

Verifizieren des Installationsmediums mit ENTER bestätigen

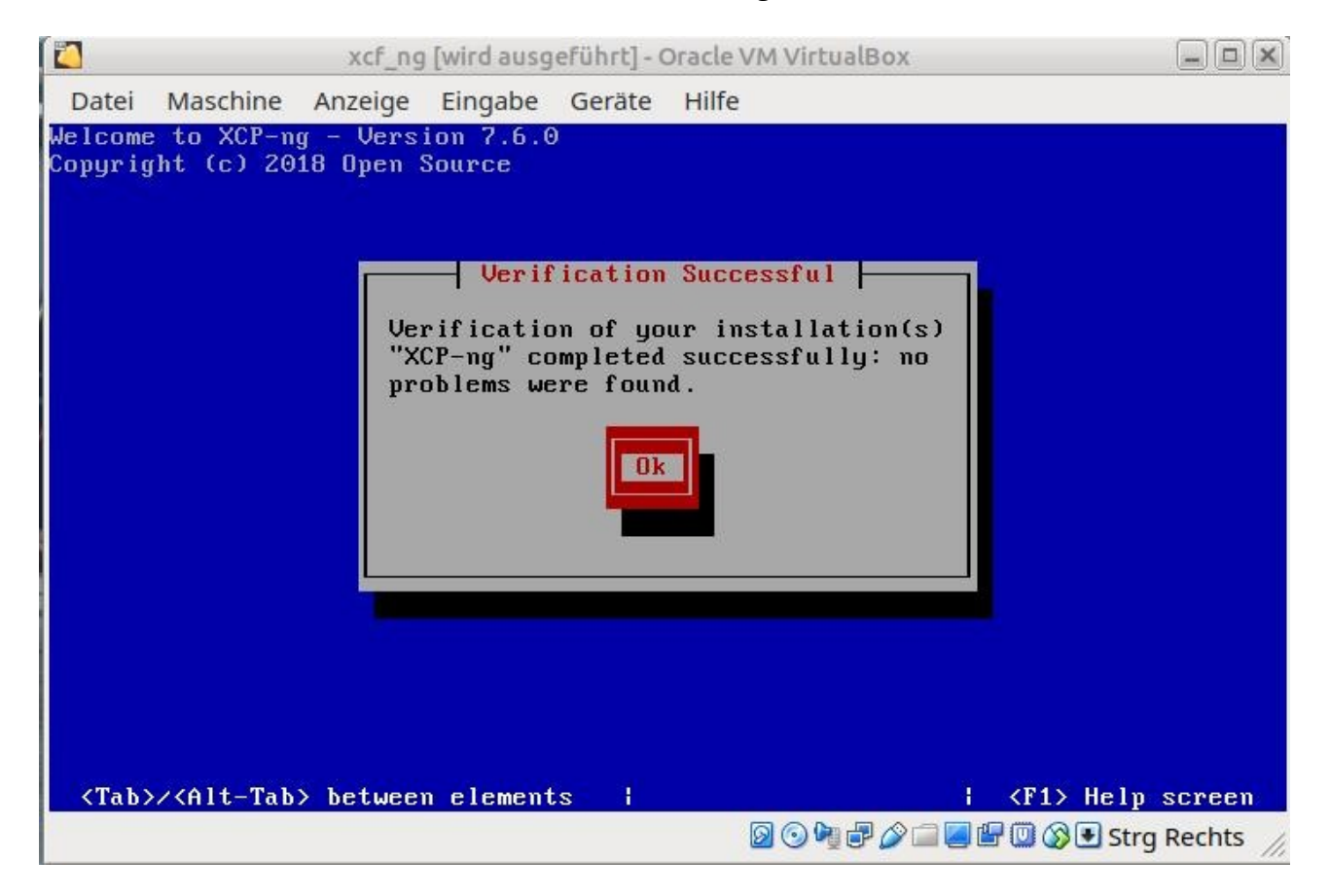

Wieder bestätigen

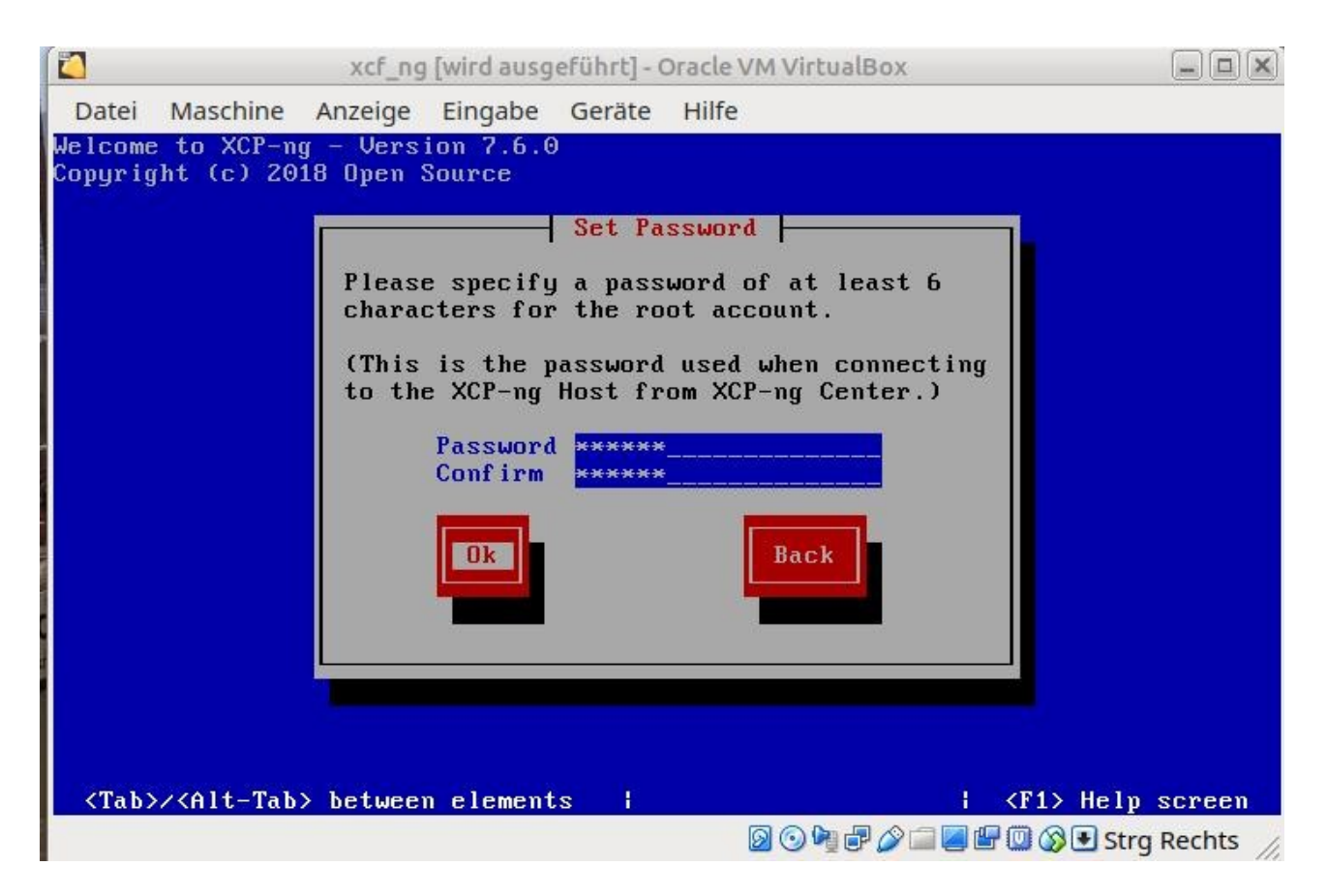

Das root Passwort nach freier Auswahl setzen und mit ENTER abschließen

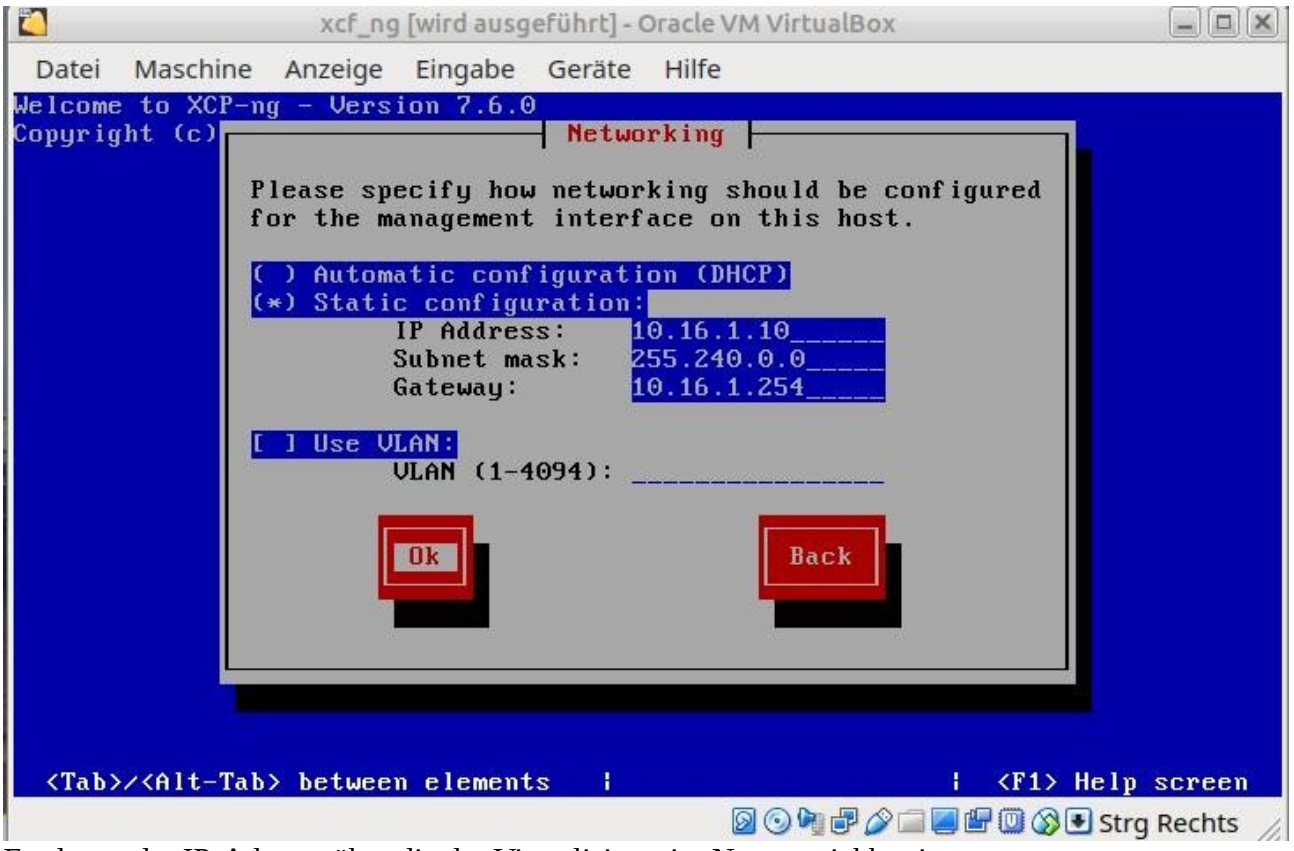

Festlegen der IP-Adresse über die der Virtualisierer im Netz erreichbar ist

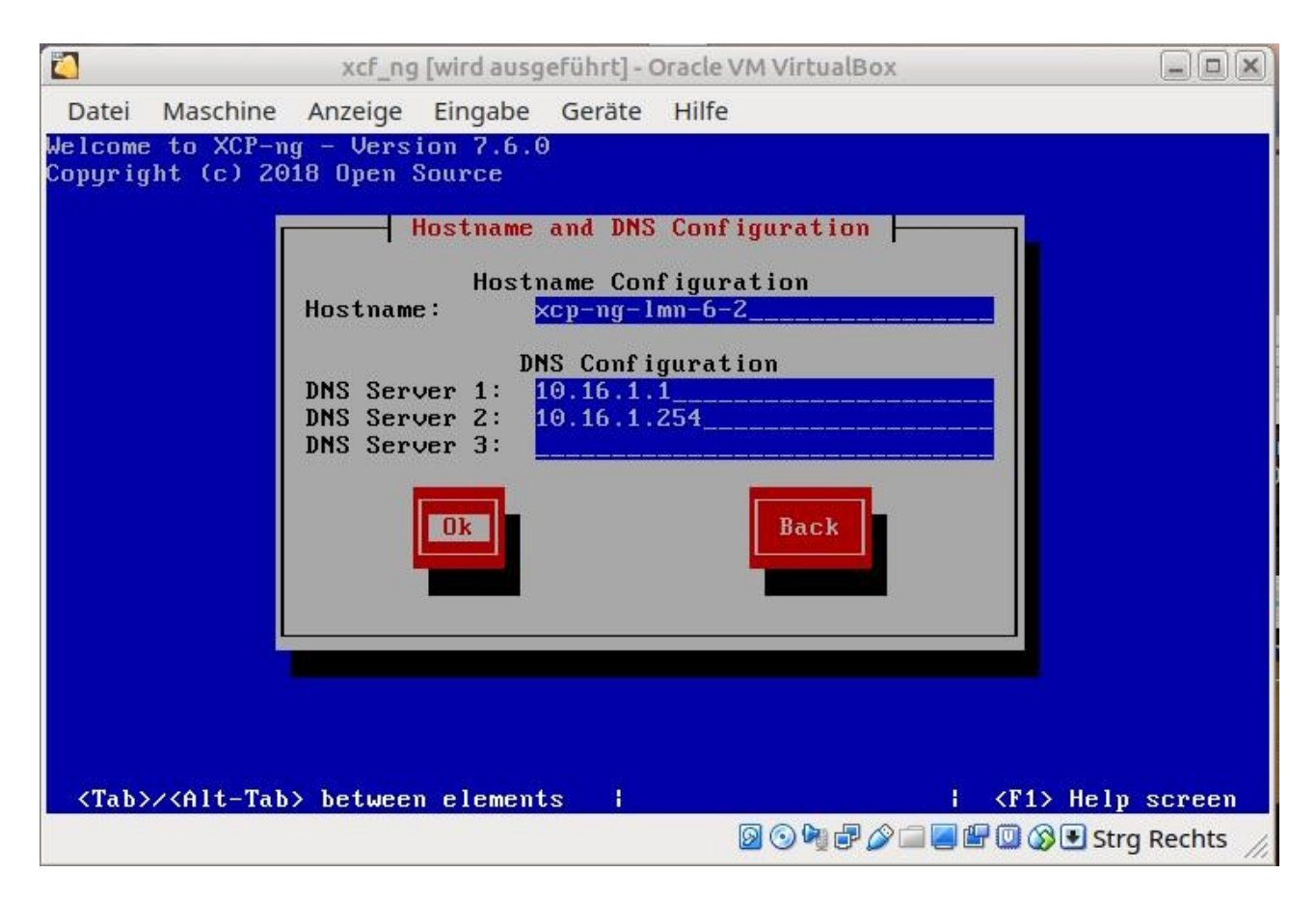

Hostnamen festlegen und DNS-Server eintragen und mit ENTER bestätigen

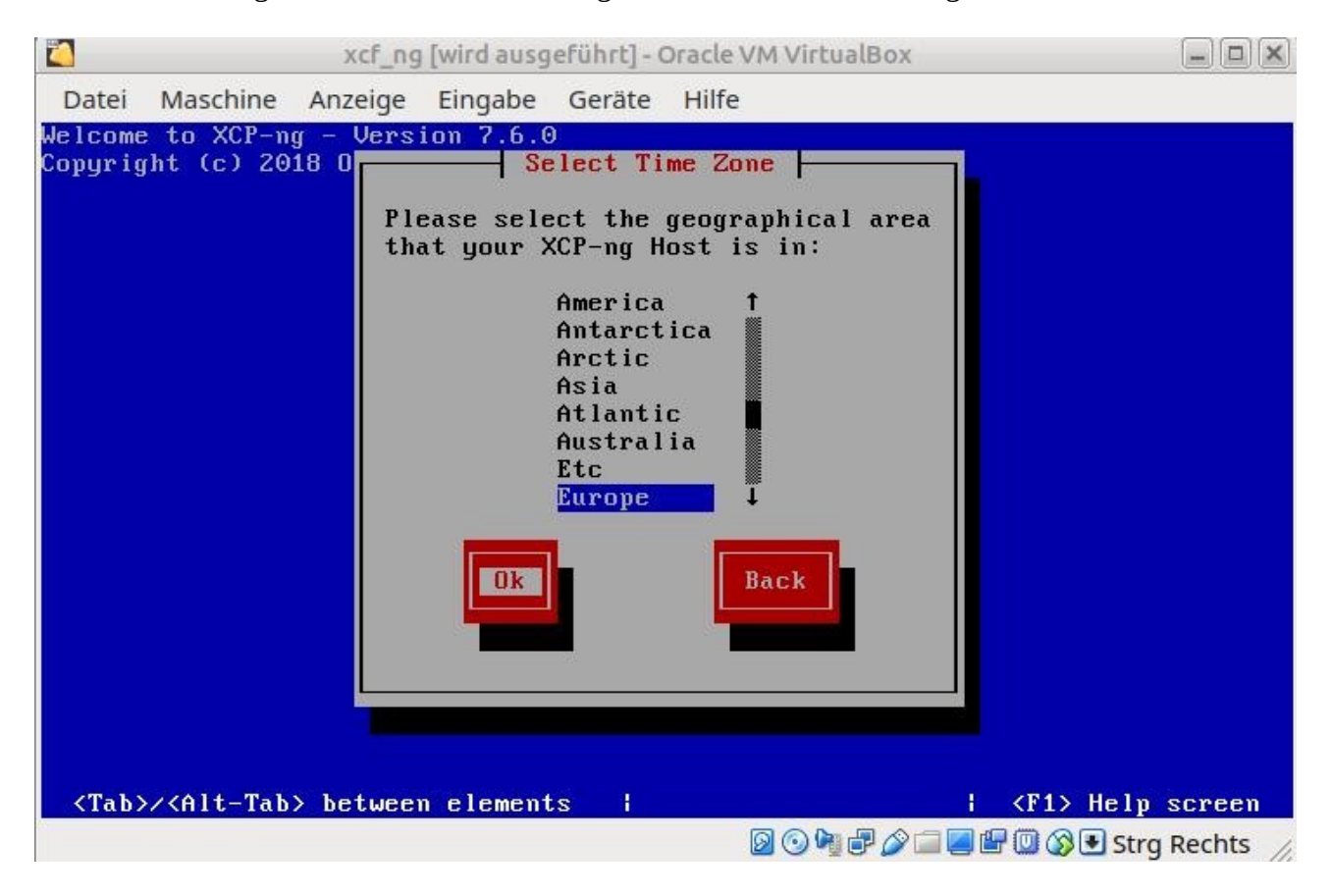

Zeitzone auswählen ENTER

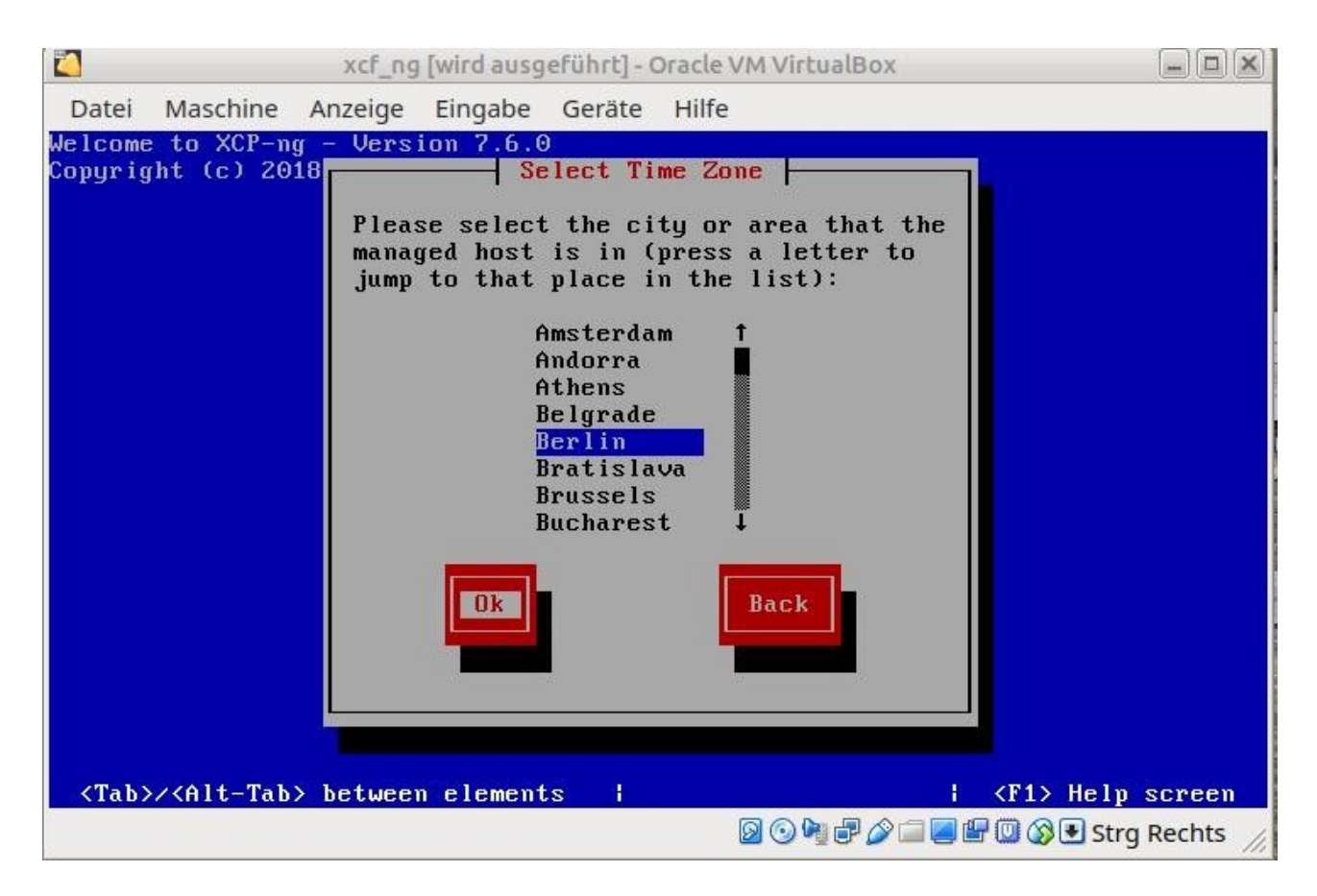

Wie dargestellt mit ENTER bestätigen

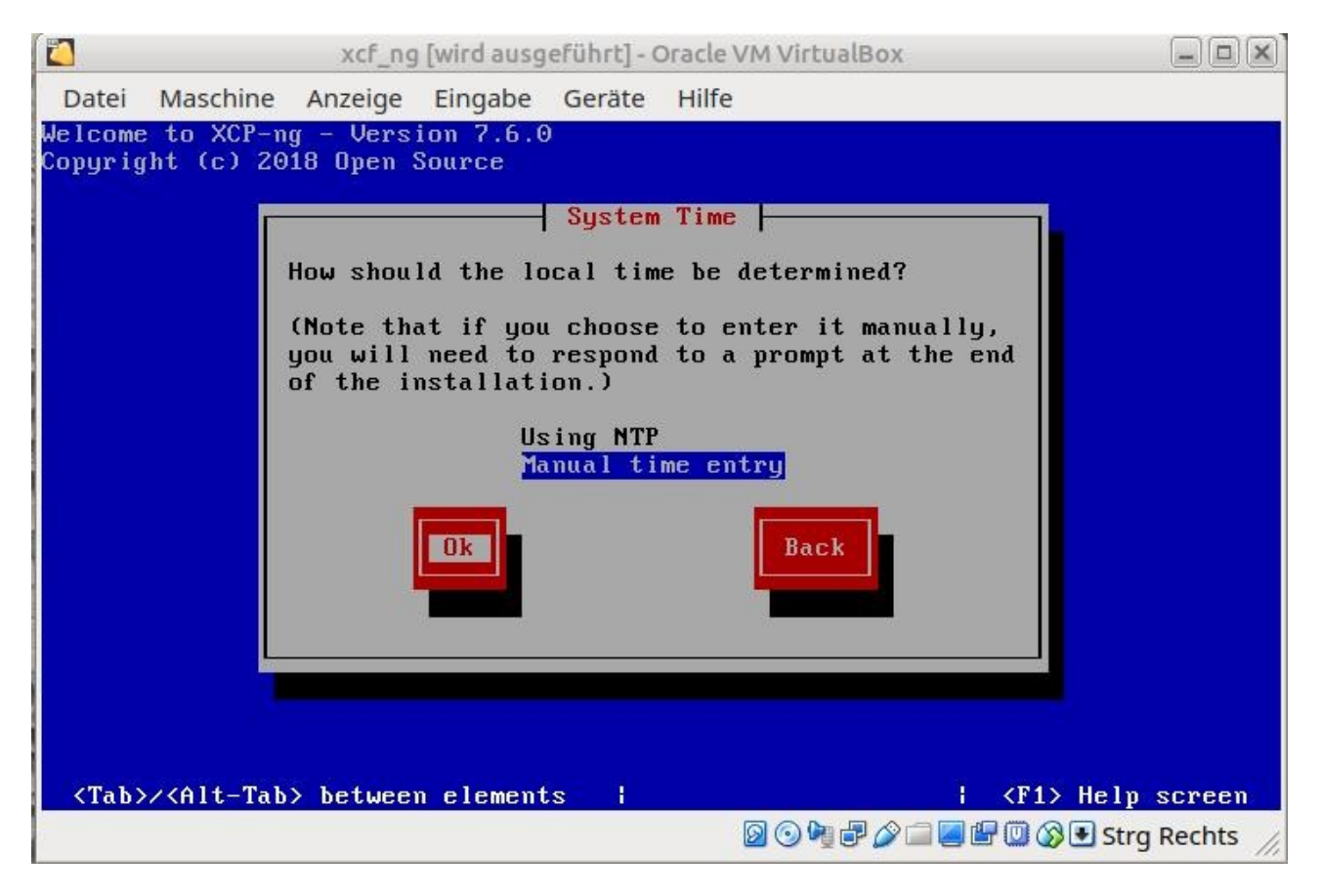

Zeit manuell eintragen auswählen

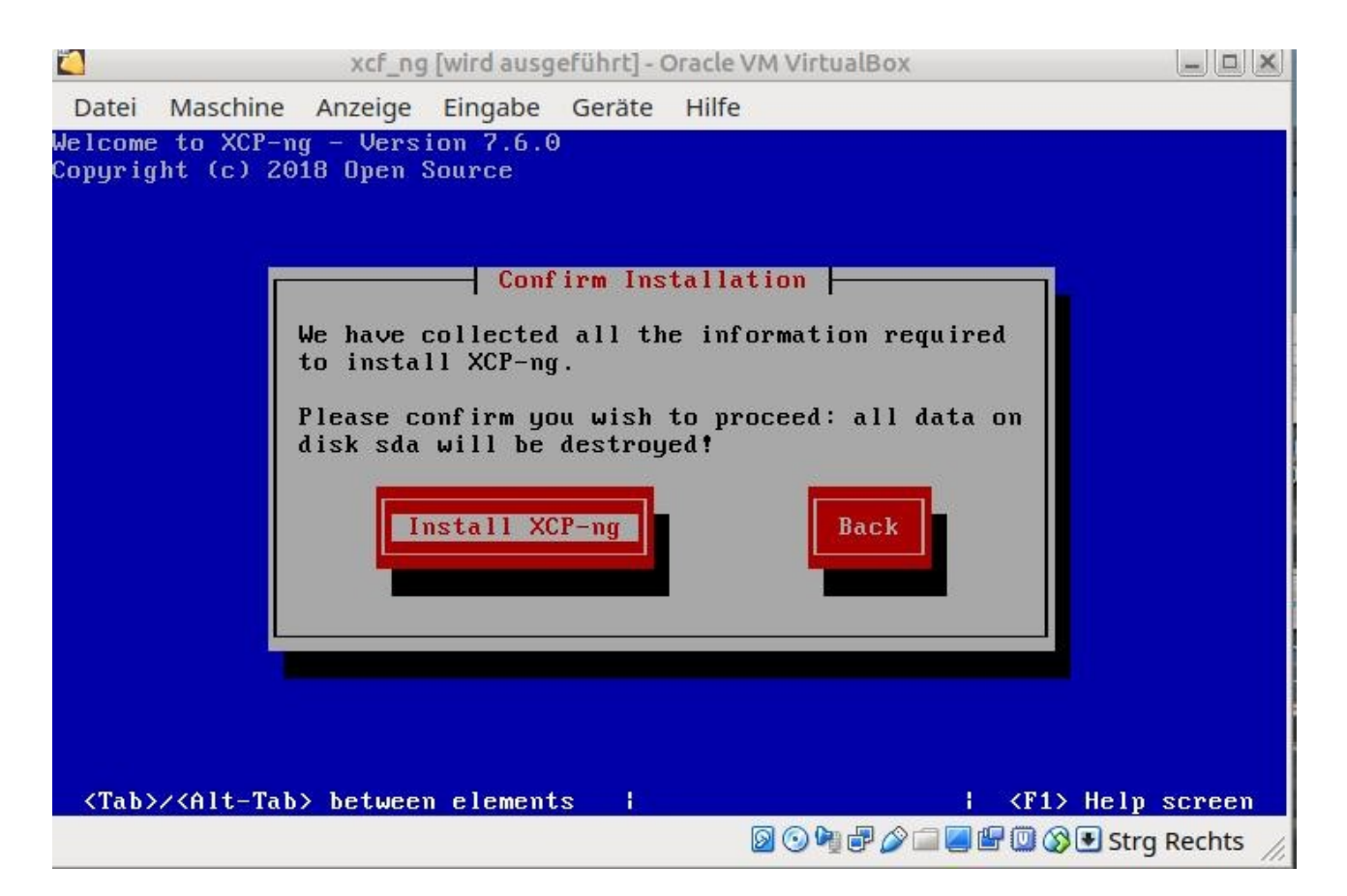

## Installieren auswählen

|                     |                        |                        |                     |               | <u> </u>          | -   |             |
|---------------------|------------------------|------------------------|---------------------|---------------|-------------------|-----|-------------|
|                     |                        | xcf_ng                 | [wird ausg          | eführt] - (   | Oracle VM Virtual | Box |             |
| Datei               | Maschine               | Anzeige                | Eingabe             | Geräte        | Hilfe             |     |             |
| Welcome<br>Copyrigh | to XCP-ng<br>t (c) 201 | g - Vers:<br>18 Open S | ion 7.6.6<br>Source | )<br>nstallin | g XCP-ng          |     |             |
|                     | Prepari                | ing for :              | installat           | ;ion<br>5     | 8%                |     | -           |
| Workin              | g: Please              | e wait                 |                     |               |                   |     |             |
|                     |                        |                        |                     |               | 0046              | 0   | Strg Rechts |

Kaffee trinken, Toilette besuchen spazieren gehen oder andere Alternativen wählen ;-)

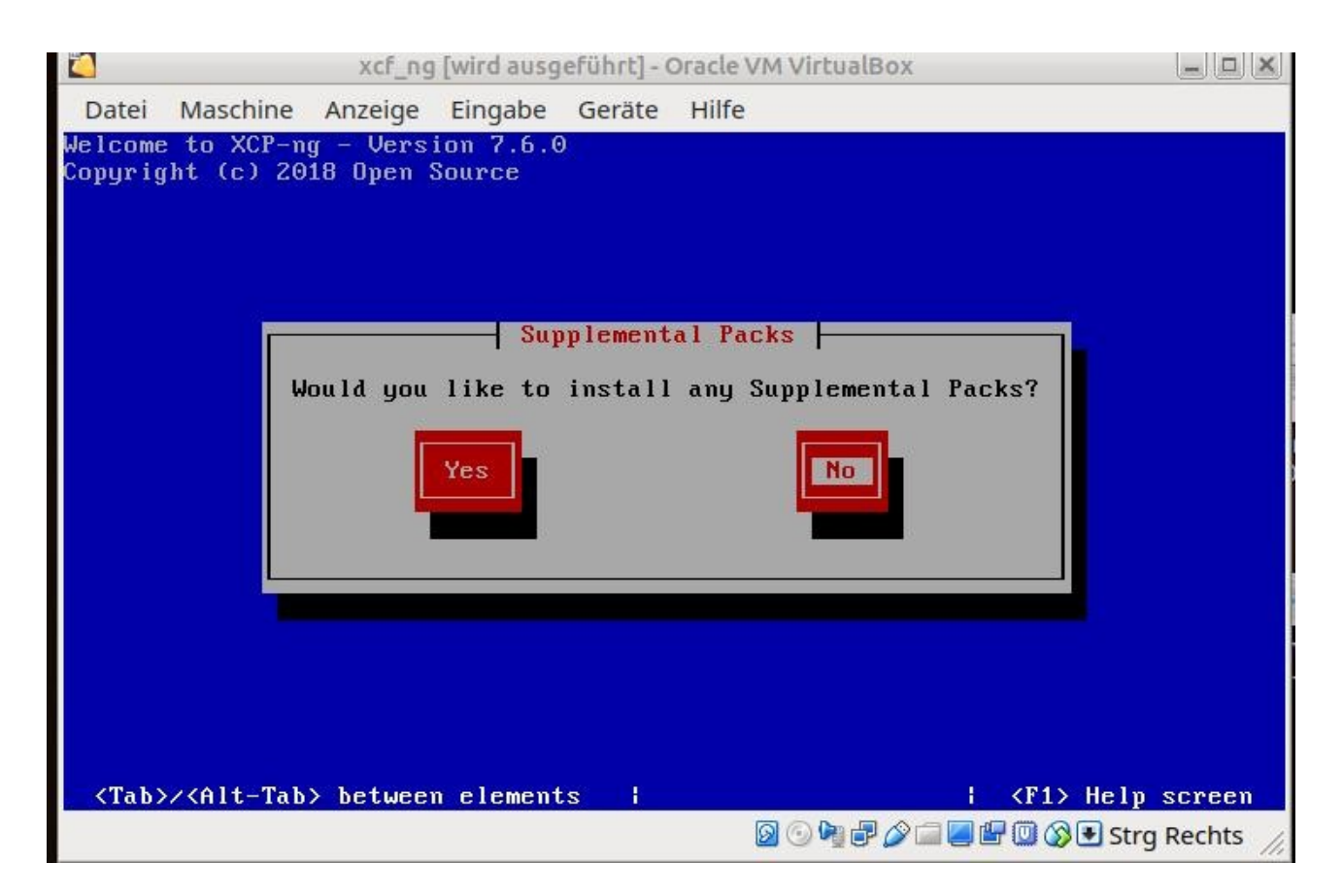

# Mit ENTER bestätigen

|                    |                                 | xcf_ng                | [wird ausg          | eführt] - (        | Oracle VM VirtualBox |                     |
|--------------------|---------------------------------|-----------------------|---------------------|--------------------|----------------------|---------------------|
| Datei              | Maschine                        | Anzeige               | Eingabe             | Geräte             | Hilfe                |                     |
| Welcome<br>Copyrig | to XCP-n<br>ht (c) 20<br>Comple | g - Vers<br>18 Open 3 | ion 7.6.6<br>Source | )<br>nstallin<br>n | g XCP-ng             |                     |
| Worki              | ing: Pleas                      | e wait                |                     | 2                  | <b>0</b> ×           |                     |
|                    |                                 |                       |                     |                    | 🛛 🖸 🖓 🖓 🖓 🗐 🖉        | 🔟 🕥 💽 Strg Rechts 🏑 |

Kaffee Tee oder Kaltgetränke zu sich nehmen. Toilettenbesuch?

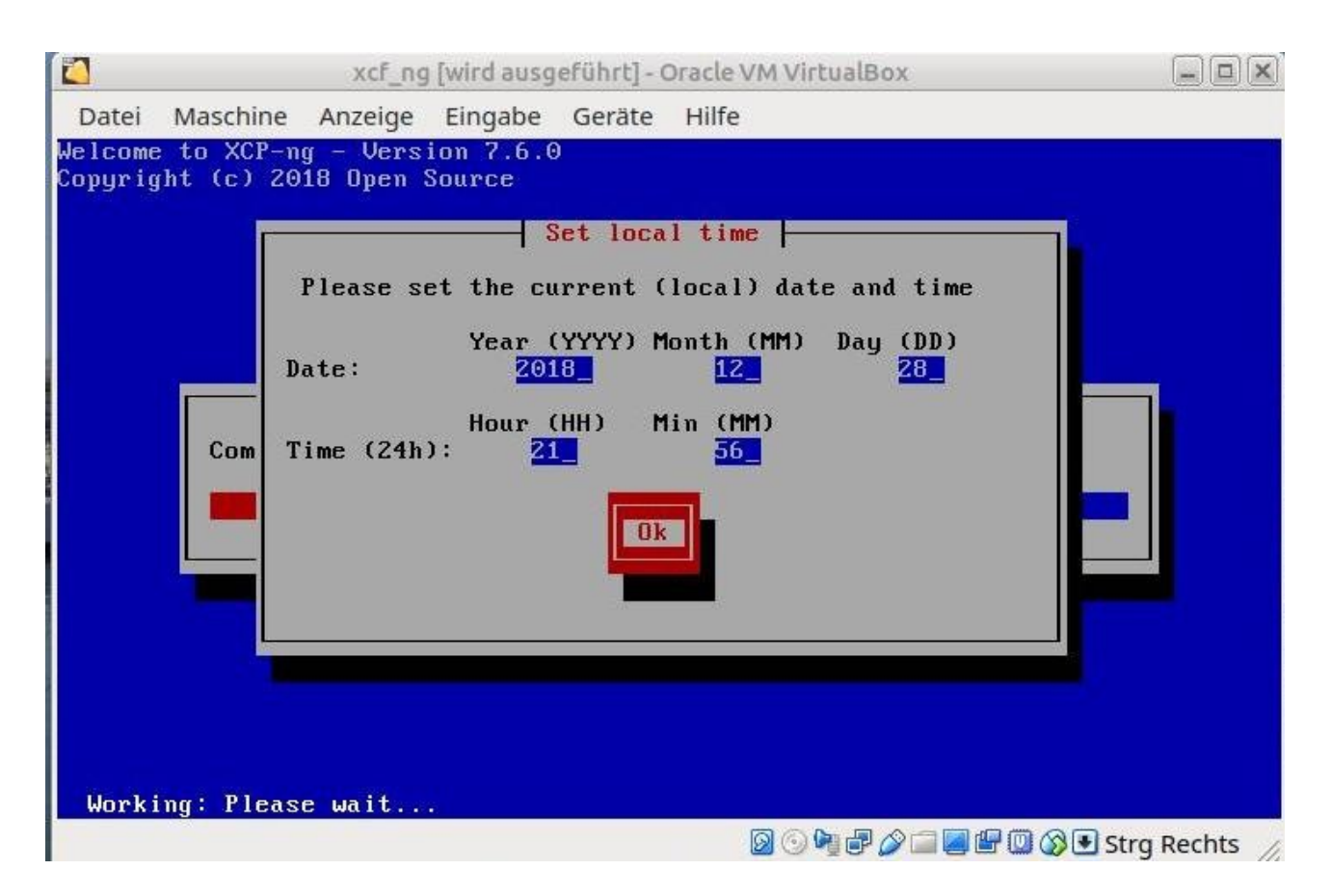

Uhrzeit einstellen und - was sonst - mit ENTER bestätigen

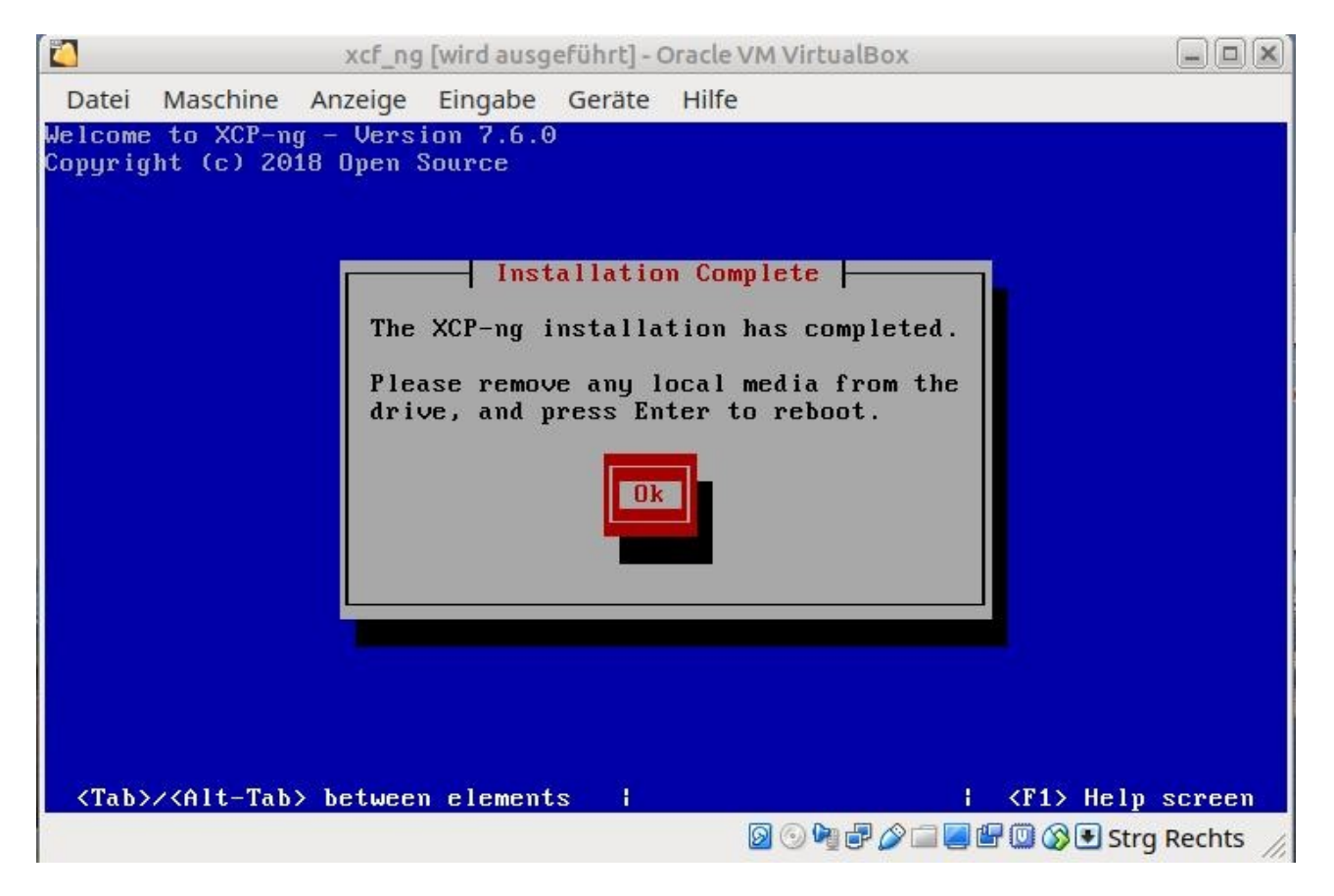

DVD, Stick oder anderes Bootmedium nach ENTER entnehmen

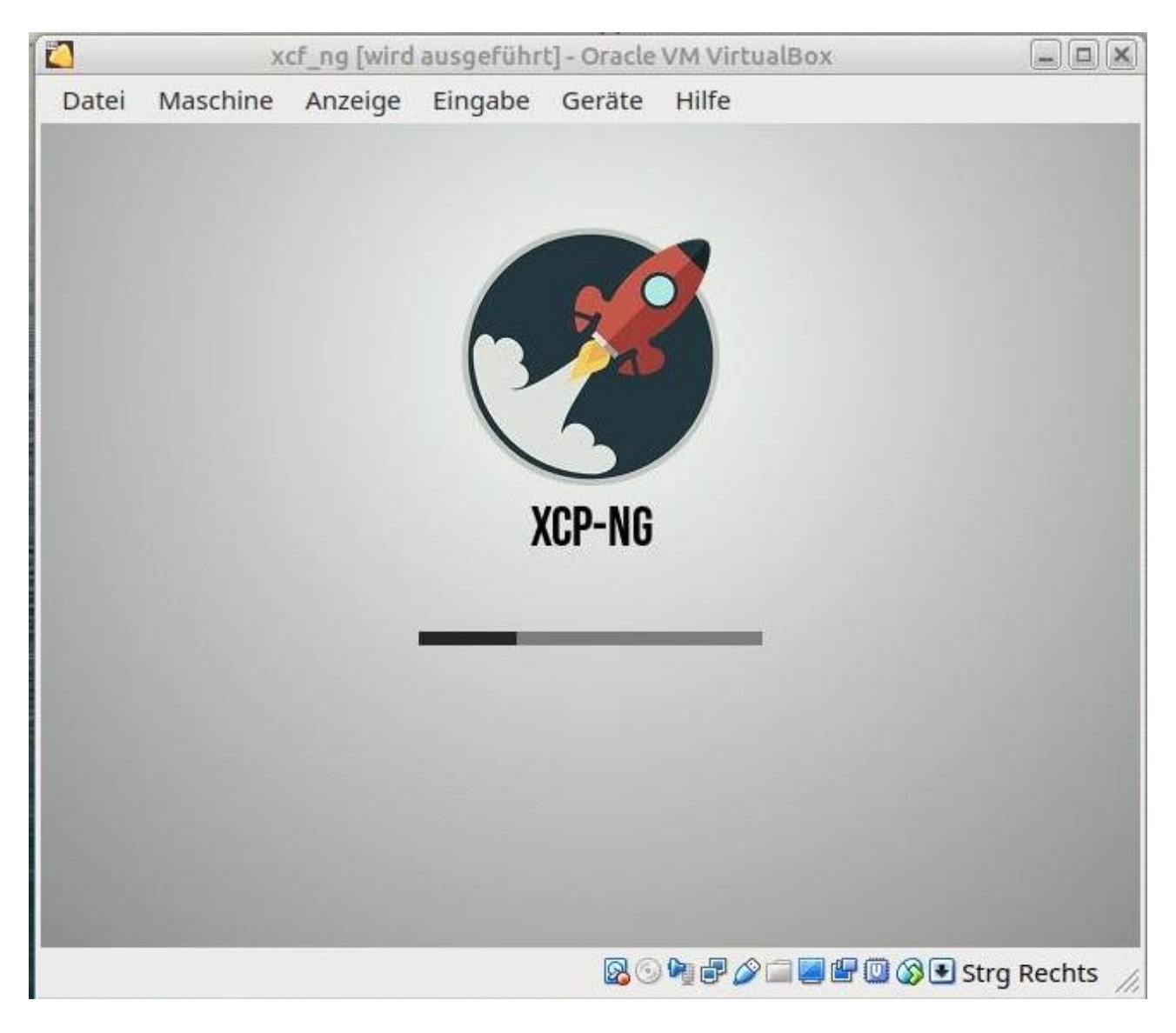

Warten

# xcf\_ng [wird ausgeführt] - Oracle VM VirtualBox

| Datei Maschine Anzeige Eingabe (                                                                                                    | Geräte Hilfe                                                                                                    |                                                                                                    |
|----------------------------------------------------------------------------------------------------|----------------------------------------------------------------------------------------------------|----------------------------------------------------------------------------------------------------|
| XCP-ng 7.6<br>Conf<br>Customize System<br>Status Display<br>Network and Management Interface<br>Authentication<br>Virtual Machines<br>Disks and Storage Repositories<br>Resource Pool Configuration<br>Hardware and BIOS Information<br>Keyboard and Timezone<br>Remote Service Configuration<br>Backup, Restore and Update<br>Technical Support<br>Reboot or Shutdown<br>Local Command Shell | :08:10<br>iguration<br>innotek GmbH<br>VirtualBox<br>XCP-ng 7.6.0<br>Management Ne<br>Device<br>IP address<br>Netmask<br>Gateway<br>Press <enter><br/>fingerprints</enter> | xcp-ng-lmn-6-2<br>etwork Parameters<br>eth0<br>10.16.1.10<br>255.240.0.0<br>10.16.1.254<br>> to display the SSL key<br>for this host |
| <enter> OK <up down=""> Select</up></enter>                                                                                                    | <enter> Finge</enter>                                                                                                    | erprints <b><f5></f5></b> Refresh                                                                                                    |

🛛 💿 🍋 🗬 🎓 🔚 🖉 🕼 🔇 🕑 Strq Rechts 🏑

# Einrichten des Virtualisierers

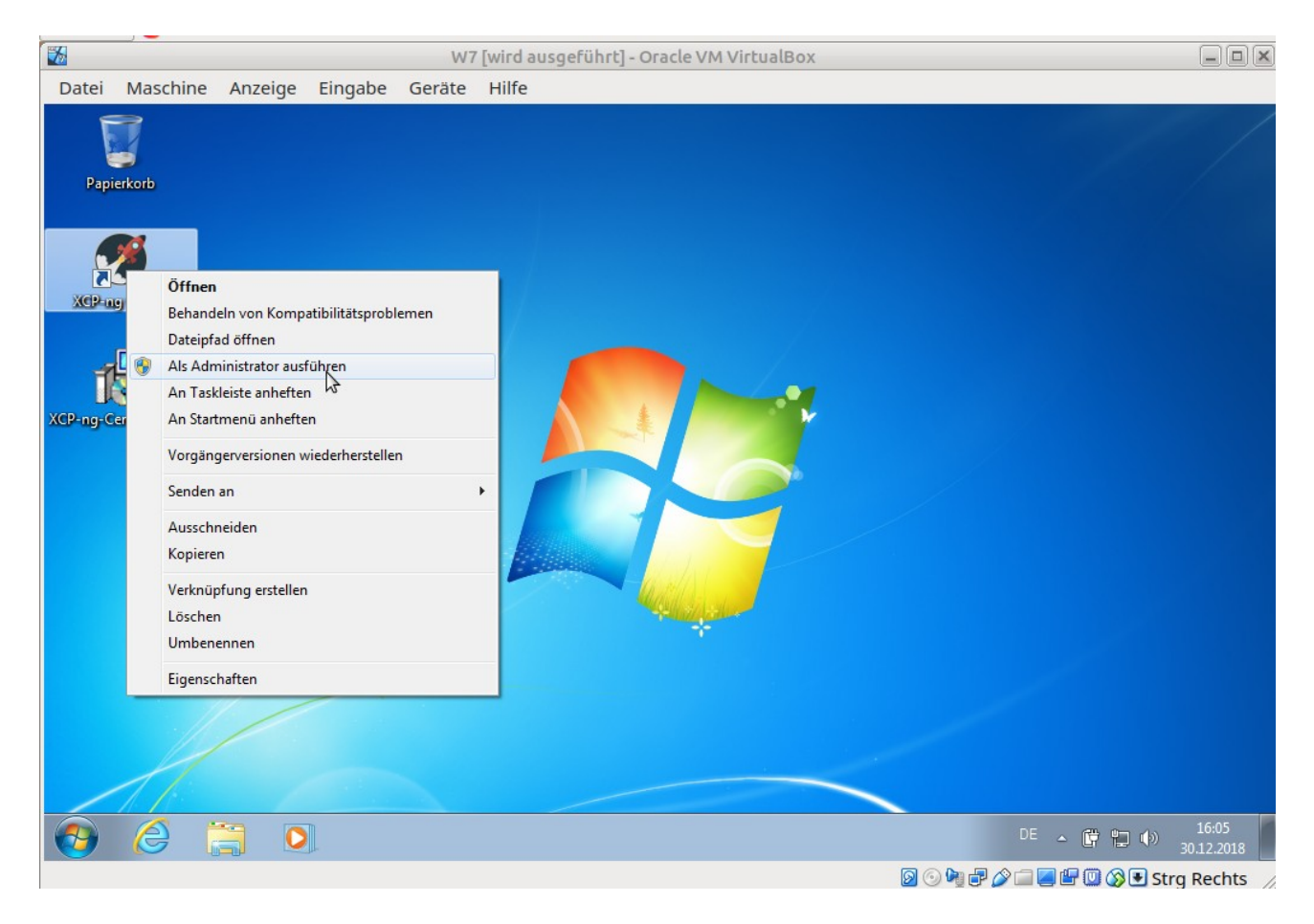

Starten des XCP-ng-Centers als Administrator

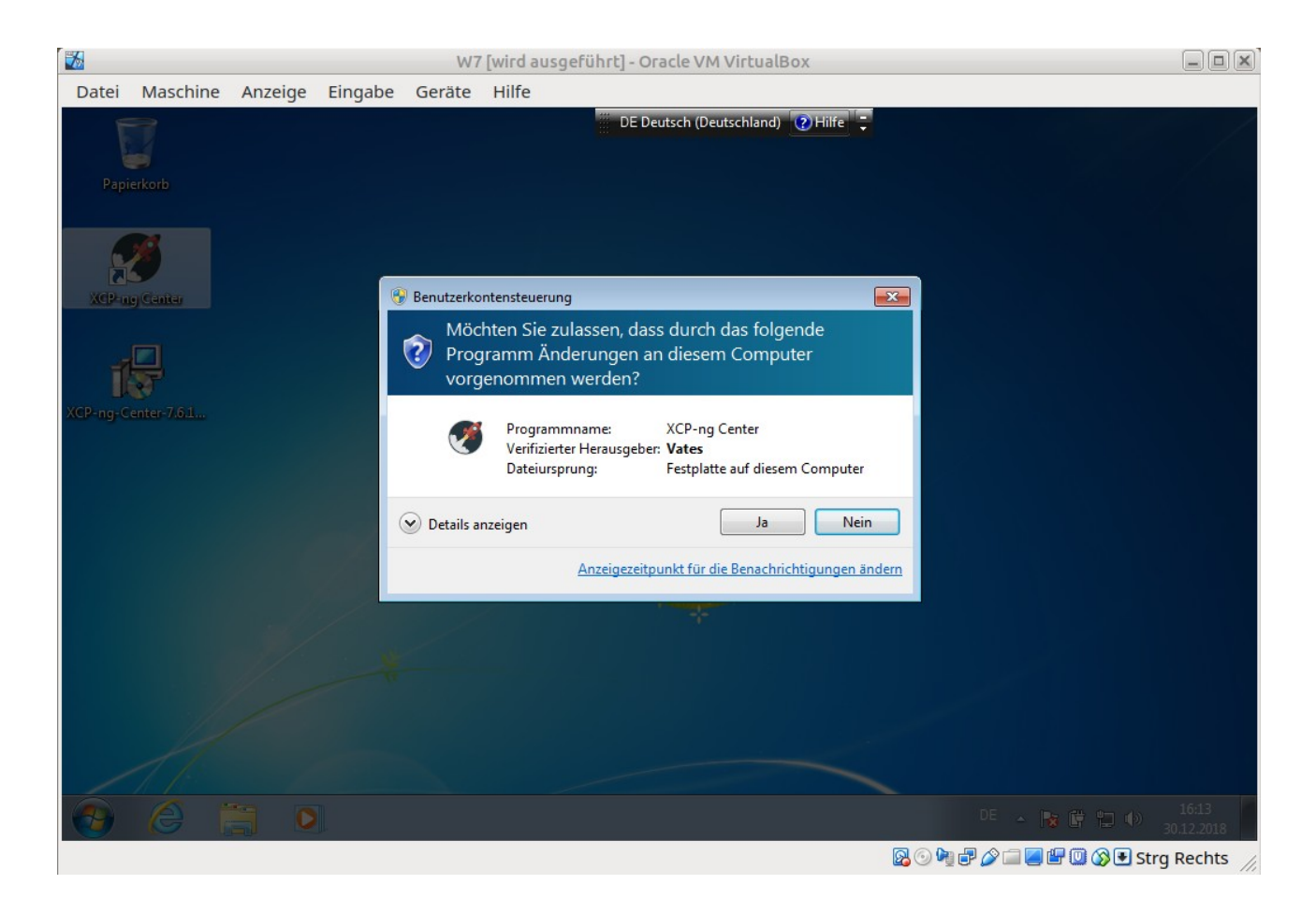

# Bestätigen der Abfrage

| Datei              | Masch       | ine   | Anze   | ige      | Einga   | be       | Geräte    | Hilfe     |                                            |               |            |                     |
|--------------------|-------------|-------|--------|----------|---------|----------|-----------|-----------|--------------------------------------------|---------------|------------|---------------------|
| 🚿 ХСР-             | ng Center 7 | 7.6.1 |        |          |         |          |           |           |                                            |               |            | - • •               |
| File               | View Po     | ool   | Server | VM       | Stora   | ge T     | emplates  | Tools     | elp                                        |               |            |                     |
| 🕒 Ba               | ck • 🔘      | Forwa | rd 🔹   | <b>-</b> | \dd Nev | v Serve  | ı 🚏 🞝     | New Pool  | 🛚 New Storage 🛅 New VM 🕴 🍈 Shut Down 🛞 Reb | oot 🕕 Suspend |            |                     |
| Search             |             |       |        |          | Q [     | o xo     | Add New   | Server    |                                            |               |            |                     |
| □ () <b>)</b>      | (CP-ng Cer  | iter  | -2     |          |         | Genera   | Search    |           |                                            |               |            |                     |
|                    | Nep ng      |       | -      |          |         | Conr     | nection 6 | General I | perties                                    |               |            |                     |
|                    |             |       |        |          |         | Prop     | perties   |           |                                            |               | Expand all | Collapse all        |
|                    |             |       |        |          |         | Ger      | neral     |           |                                            |               |            |                     |
|                    |             |       |        |          |         | Nam      | ne:       |           | хср-ng-lmn-б-2                             |               |            |                     |
|                    |             |       |        |          |         | Add      | ress:     |           | 10.16.1.10                                 |               |            |                     |
|                    |             |       |        |          |         |          |           |           |                                            |               |            |                     |
|                    |             |       |        |          |         |          |           |           |                                            |               |            |                     |
|                    |             |       |        |          |         |          |           |           |                                            |               |            |                     |
|                    |             |       |        |          |         |          |           |           |                                            |               |            |                     |
| nfr                | astructure  |       |        |          |         |          |           |           |                                            |               |            |                     |
| 🌍 ОЬј              | ects        |       |        |          |         |          |           |           |                                            |               |            |                     |
| 📕 Org              | anization V | iews  |        |          | -       |          |           |           |                                            |               |            |                     |
| O <sub>s</sub> Sav | ed Searches | ;     |        |          | -       |          |           |           |                                            |               |            |                     |
| A Not              | tifications | 0     |        |          |         |          |           |           |                                            |               |            |                     |
| <b>6</b>           | 6           | Ē     |        | 0        |         | <b>X</b> |           |           |                                            | DE 🔺 💦        | j 🛱 🔁 🕪    | 16:17<br>30.12.2018 |
|                    |             |       |        |          |         |          |           |           | 0 🛛                                        | Þi 🗗 🖉 🗀 🗾 🖞  | - U 🔇 🗉 🤉  | Strg Rechts         |

Add New Server auswählen

| <b>1</b>                                                                                                    | W7 [wird ausgeführt] - Oracle VM VirtualBox                                                                                                    |                                |
|----------------------------------------------------------------------------------------------------|----------------------------------------------------------------------------------------------------|--------------------------------|
| Datei Maschine Anzeige Eir                                                                                                    | gabe Geräte Hilfe                                                                                                    |                                |
| State       Server       VM       State         File       View       Pool       Server       VM       State         Back       Server       Forward       Image: Constraint of the server       Add Image: Constraint of the server | rage Templates Tools Help<br>Iew Server   PNew Pool The New Storage New VM   O Shut Down Reboot I Suspend                                                                                                    |                                |
| Search                                                                                                    | General Search<br>Connection General Properties                                                                                                    |                                |
|                                                                                                    | Prop       Add New Server         Ger       Enter the host name or IP address of the server you want to add and your user login credentials for that server.         Nam       Server:       10.16.1.10         Addr       User login credentials         Username:       root         Password:       •••••• | Expand all <u>Collapse all</u> |
| Infrastructure  Objects  Grganization Views  Colored Searches  Notifications                                                                                                    | Add Cancel                                                                                                    |                                |
| 🕘 🏉 📜 💽                                                                                                    | 🥂 DE 🔺 🖪                                                                                                    | 16:20<br>30.12.2018            |
|                                                                                                    | R 💿 🍋 🗗 🌽 🖬 🖉 🖆                                                                                                    | 🛄 🔇 🖲 Strg Rechts 🏑            |

Die IP-Adresse des Virtualisierers und die Zugangsdaten eingeben und auf Add klicken!

| 3                 |            |           |                  |            |                 | W7             | ' [wird a   | ausgefi    | ührt] - Ora  | acle VM Vi    | irtualB  | lox                            |                                                                                                    | _ <b>– ×</b>                 |
|-------------------|------------|-----------|------------------|------------|-----------------|----------------|-------------|------------|--------------|---------------|----------|--------------------------------|----------------------------------------------------------------------------------------------------|------------------------------|
| Datei             | Mas        | schine    | Anzei            | ge         | Eingabe         | Geräte         | Hilfe       |            |              |               |          |                                |                                                                                                    |                              |
| 🚿 ХСР             | -ng Cer    | ter 7.6.1 |                  |            |                 |                |             |            |              |               |          |                                | [                                                                                                    |                              |
| File              | View       | Pool      | Server           | VM         | Storage         | Templates      | Tools       | Help       |              |               |          |                                |                                                                                                    |                              |
| С В               | ack 🕶 (    |           | alth Charl       |            | alal Marce Cara |                | I D.a.al    | . т.       |              | Mar. 1/A      |          | Chut Dawn O Dahaat             |                                                                                                    |                              |
| Search.           |            |           |                  | . Overv    |                 |                |             |            |              |               |          |                                |                                                                                                    | l root account               |
|                   | XCP-ng     | pool      | th Check v<br>s. | vill aut   | omatically i    | ipload a serve | er status r | eport to a | XCP-ng Insi  | ght Services, | based or | n a predefined schedule config | ured on your XCP-ng                                                                                                    |                              |
|                   |            | Priva     | icy Statem       | <u>ent</u> |                 |                |             |            |              |               |          |                                |                                                                                                    |                              |
|                   |            | Po        | ol<br>           | n          |                 | Status         | Charlens    | t an abla  |              |               | ×        | xcp-ng-lmn-6-2                 |                                                                                                    | Callanaall                   |
|                   |            | хср       | -ng-imn-o        | -2         |                 | Health         | Check no    | n enabled  | 1            |               |          | Not enrolled into Health Chec  | k                                                                                                    |                              |
|                   |            |           |                  |            |                 |                |             |            |              |               |          |                                |                                                                                                    |                              |
|                   |            |           |                  |            |                 |                |             |            |              |               |          |                                |                                                                                                    |                              |
|                   |            |           |                  |            |                 |                |             |            |              |               |          |                                |                                                                                                    |                              |
|                   |            |           |                  |            |                 |                |             |            |              |               |          |                                |                                                                                                    |                              |
|                   |            |           |                  |            |                 |                |             |            |              |               |          |                                |                                                                                                    | E                            |
|                   |            |           |                  |            |                 |                |             |            |              |               |          |                                |                                                                                                    |                              |
|                   |            |           |                  |            |                 |                |             |            |              |               |          |                                |                                                                                                    |                              |
| f Inf             | rastruct   |           |                  |            |                 |                |             |            |              |               |          |                                |                                                                                                    |                              |
| Ch OF             | ojects     |           |                  |            |                 |                |             |            |              |               |          |                                |                                                                                                    |                              |
| 📕 Or              | ganizati   |           |                  |            |                 |                |             |            |              |               |          |                                |                                                                                                    |                              |
| O <sub>s</sub> Sa | ved Sear   |           | how this d       | ialog ::   | hen conno       | rting to serve | re that are | a not enr  | olled into H | aalth Charle  |          |                                | Niere                                                                                                    |                              |
| A No              | otificatio | V 3       | low this a       | alog w     | men conne       | cung to serve  | is that an  | e not enn  | oned into He | calun Check   |          |                                | Liose                                                                                                    |                              |
|                   |            | <u></u>   |                  |            |                 |                |             |            |              |               |          |                                |                                                                                                    | •                            |
|                   | 6          |           |                  | 0          |                 |                |             |            |              |               |          |                                | DE 🔺 🍾 🛱 🛄 🌗                                                                                                    | ) <u>16:24</u><br>30.12.2018 |
|                   |            |           |                  |            |                 |                |             |            |              |               |          | S 🕞 🗗                          | in the second second se | Strg Rechts                  |

Das folgende Fenster kann mit Klick auf "Close" geschlossen werden.

|                                | W7 [wird ausgeführt] - Oracle VM VirtualBox                                |                                  |
|--------------------------------|----------------------------------------------------------------------------|----------------------------------|
| Datei Maschine Anzeige Ein     | gabe Geräte Hilfe                                                          |                                  |
| 🚿 XCP-ng Center 7.6.1          |                                                                            |                                  |
| File View Pool Server VM Sto   | rage Templates Tools Help                                                  |                                  |
| 🕒 Back 👻 💮 Forward 👻   📑 Add N | lew Server 🗆 🏪 New Pool 는 New Storage 🛅 New VM 🗉 🕑 Shut Down 🛞 Reboot 🕕 Su | spend                            |
| Search Q                       | xcp-ng-lmn-6-2 (Licensed with XCP-ng Free/Libre Edition)                   | Logged in as: Local root account |
| XCP-ng Center                  | General Memory Storage Networking NICs GPU USB Console Performance Users   | Search                           |
| DVD drives                     | Server General Properties                                                  |                                  |
| Removable storage              | Properties                                                                 | Expand all <u>Collapse all</u>   |
|                                | General                                                                    |                                  |
|                                | Name: xcp-ng-lmn-6-2                                                       |                                  |
|                                | Description: Default install of XCP-ng                                     |                                  |
|                                | Tags: <none></none>                                                        |                                  |
|                                | Folder: <none></none>                                                      | E                                |
|                                | Enabled: Yes                                                               |                                  |
|                                | iSCSI IQN: iqn.2018-12.com.example:812f108b                                |                                  |
| Infrastructure                 | Log destination: Local                                                     |                                  |
|                                | Server uptime: 1 hour 11 minutes                                           |                                  |
|                                | Toolstack uptime: 1 hour 6 minutes                                         |                                  |
| Grganization views             | UUID: 2f35fb7f-8d1a-40f4-a21e-caad66d8a009                                 |                                  |
| Saved Searches                 | Management Interfaces                                                      |                                  |
| A Notifications 1              | Management intellaces                                                      |                                  |
| 📀 🏉 🚞 💽                        | 0E                                                                         | ▲ 🎼 🛱 🛱 🕪 16:26<br>30.12.2018    |
|                                | <br>                                                                       | 🛯 🖉 🖾 📎 💽 Strg Rechts 🏑          |

#### und man sieht dieses Fenster

#### Einrichten der Netzwerke

#### W7 [wird ausgeführt] - Oracle VM VirtualBox - • × Datei Maschine Anzeige Eingabe Geräte Hilfe 🚿 XCP-ng Center 7.6.1 - - -File View Pool Server VM Storage Templates Tools Help 🙆 Back 👻 💿 Forward 🕞 🖶 Add New Server 💠 🏪 New Pool 管 New Storage 🛅 New VM 🕴 幽 Shut Down 🤮 Reboot 🕕 Suspend Q 🔂 xcp-ng-lmn-6-2 (Licensed with XCP-ng Free/Libre Edition) Search. Logged in as: Local root account 🖃 🏠 XCP-ng Center General Memory Storage Netwycking NICs GPU USB Console Performance Users Search xcp-ng-lmn-6-2 DVD drives 🗑 Local storage Removable storage Properties Expand all Collapse all General Name: xcp-ng-lmn-6-2 Default install of XCP-ng Description: Tags: <None> <None> Folder: Enabled: Yes iSCSI IQN: iqn.2018-12.com.example:812f108b Log destination: Local nfrastructure 1 hour 37 minutes Server uptime: Dbjects Toolstack uptime: 1 hour 32 minutes Organization Views UUID: 2f35fb7f-8d1a-40f4-a21e-caad66d8a009 O Saved Searches Management Interfaces A Notifications 1 DE 🔺 🎼 🛱 🖆 🕪 1 0 -----🔊 💿 🍬 🗬 🌽 📟 🖳 🖤 🕥 🐼 💽 Strg Rechts

Klick auf Networking

| 2                                                                                                    | W7 [wird ausgeführt] - Oracle VM Vir            | ualBox                               | _ <b>_ _ ×</b>                  |
|----------------------------------------------------------------------------------------------------|-------------------------------------------------|--------------------------------------|---------------------------------|
| Datei Maschine Anzeige Eing                                                                                                    | abe Geräte Hilfe                                |                                      |                                 |
| 🚿 XCP-ng Center 7.6.1                                                                                                    |                                                 |                                      |                                 |
| File View Pool Server VM Sto                                                                                                    | ge Templates Tools Help                         |                                      |                                 |
| 🕒 🕞 Back 👻 🌍 Forward 👻 🛙 🛺 Add N                                                                                                    | w Server 🕕 🏪 New Pool 👘 New Storage 💼 New VM    | 🛛 🕑 Shut Down 🛞 Reboot 🕕 Suspend     |                                 |
| Search Q                                                                                                    | 🚡 xcp-ng-lmn-6-2 (Licensed with XCP-ng Free/Lil | re Edition) Logged in                | n as: Local root account        |
| 🖂 🌧 XCP-ng Center                                                                                                    | General Memory Storage Networking NICs GPU      | USB Console Performance Users Search |                                 |
| DVD drives                                                                                                    | Server Networks                                 |                                      |                                 |
| Local storage                                                                                                    |                                                 |                                      |                                 |
| Removable storage                                                                                                    | Networks                                        |                                      |                                 |
|                                                                                                    | Name Description NIC VL                         | AN Auto Link Status MAC              | MTU SR-IOV                      |
|                                                                                                    | A Network 1 NIC 1 -                             | Yes Connected 08:00:27:73:70:f5      | 1500 No                         |
|                                                                                                    | A Network 2 NIC 2 -                             | Yes Disconnected 08:00:27:36:a6:4a   | 1500 No                         |
|                                                                                                    |                                                 |                                      |                                 |
|                                                                                                    |                                                 |                                      |                                 |
|                                                                                                    | Add Network Properties Remove                   |                                      |                                 |
|                                                                                                    |                                                 |                                      |                                 |
|                                                                                                    | IP Address Configuration                        |                                      |                                 |
| A Infrastructure                                                                                                    | Server Interface Network NIC                    | IP Setup IP Address Subnet mask Gate | eway DNS                        |
| Objects                                                                                                    | xcp-ng-lmn-6-2 💆 Management Network 0 NIC 0     | Static 10.16.1.10 255.240.0.0 10.16  | .1.254 10.16.1.1,10.10          |
| Organization Views                                                                                                    |                                                 |                                      |                                 |
| O Smither                                                                                                    |                                                 |                                      |                                 |
| Saved Searches                                                                                                    |                                                 |                                      | <b>b</b>                        |
| Notifications 1                                                                                                    | - Configure                                     |                                      |                                 |
| <ul> <li>(a)</li> <li>(b)</li> <li>(c)</li> <li>(c)</li></ul> | <b>3</b>                                        | DE 🔺 📷 🛱                             | 16:54<br>₩ ₩ 30.12.2 <u>018</u> |
|                                                                                                    |                                                 | 0 0 4 2 0 - 4                        | Strg Rechts                     |

und man sieht dieses Bild. "Network 0" wird das grüne Netzwerk dazu auf "Properties" klicken!

| 1                   |   |        |                                     |         | W7                     | [wird ausgeführt] - Oracle VM VirtualBox                                                                                                    | _ <b>D</b> X       |
|---------------------|---|--------|-------------------------------------|---------|------------------------|----------------------------------------------------------------------------------------------------|--------------------|
| Datei               | M | asch   | ine Anzeige                         | Eingabe | Geräte                 | Hilfe                                                                                                    |                    |
| 🚿 XCP-r             | × | ) 'Net | work 0' Properties                  |         |                        |                                                                                                    |                    |
| File                |   |        | General<br>Network 0                |         | 📑 Gene                 | ral                                                                                                    |                    |
| Search              |   |        | Custom Fields<br><none></none>      |         | XCP-ng C<br>folders an | enter provides several methods for labelling and organizing your resources. By using features such as<br>I tags you can quickly group and manage resources across your connected servers. | account            |
|                     |   | A      | Network Settings<br>Physical device |         | Name:                  | GREEN                                                                                                    |                    |
|                     |   |        |                                     |         | Descriptio             | n:                                                                                                    |                    |
|                     |   |        |                                     |         | Folder:                | <none> Change</none>                                                                                                    | DV                 |
|                     |   |        |                                     |         | Tags:                  | <none></none>                                                                                                    |                    |
|                     |   |        |                                     |         |                        | li tags                                                                                                    |                    |
|                     |   |        |                                     |         |                        |                                                                                                    |                    |
|                     |   |        |                                     |         |                        |                                                                                                    |                    |
|                     |   |        |                                     |         |                        |                                                                                                    |                    |
| Obje                |   |        |                                     |         |                        |                                                                                                    | .1,10.10           |
| 📕 Orga              |   |        |                                     |         |                        |                                                                                                    |                    |
| O <sub>s</sub> Save |   |        |                                     |         |                        |                                                                                                    |                    |
| A Noti              |   |        |                                     |         |                        | OK Cancel                                                                                                    |                    |
| <b>@</b>            | ( | 9      |                                     |         |                        | DE 🔺 🍞 🛱 🗐 🌒 🔒                                                                                                    | 16:57<br>0.12.2018 |
|                     |   |        |                                     |         |                        | 😡 🕟 🖬 🗗 🖉 🗐 🚱 🗣 Stra                                                                                                    | Rechts /           |

Und "Network 0" in GREEN umbenennen und auf ok klicken!

| <b>1</b>                       | W7 [wird ausgefü              | hrt] - Oracle VM VirtualBo  | X                     |                        | _ <b>_ _ ×</b>      |
|--------------------------------|-------------------------------|-----------------------------|-----------------------|------------------------|---------------------|
| Datei Maschine Anzeige Ein     | gabe Geräte Hilfe             |                             |                       |                        |                     |
| 🥰 XCP-ng Center 7.6.1          |                               |                             |                       | E                      | - • <b>×</b>        |
| File View Pool Server VM Sto   | rage Templates Tools Help     |                             |                       |                        |                     |
| 🕒 Back 👻 💿 Forward 👻   📑 Add N | lew Server 🕴 🏪 New Pool 👘 Nev | v Storage 📋 New VM 🕕 🕑      | Shut Down 🛞 Reboot 🌘  | Suspend                |                     |
| Search Q                       | 🚡 xcp-ng-lmn-6-2 (Licensed    | with XCP-ng Free/Libre Edit | tion)                 | Logged in as: Loc      | al root account     |
| CP-ng Center                   | General Memory Storage Netwo  | rking NICs GPU USB          | Console Performance U | sers Search            |                     |
| DVD drives                     | Server Networks               |                             |                       |                        |                     |
| Cocal storage                  | Networks                      |                             |                       |                        |                     |
| i interiorable storage         | Name Description              |                             | Auto Link Status      | ΜΔΟ ΜΤΙ                | SR-IOV              |
|                                | A GREEN                       | NIC 0 -                     | Yes Connected 0       | 18:00:27:f1:06:17 1500 | No                  |
|                                | A BLUE                        | NIC 1 -                     | Yes Disconnected 0    | 8:00:27:7a:70:f5 1500  | No                  |
|                                | 🗛 RED                         | NIC 2 -                     | Yes Disconnected 0    | 8:00:27:36:a6:4a 1500  | No                  |
|                                | Add Network Properties        | Remove                      |                       |                        |                     |
| Infrastructure                 | Server Interface              | Network NIC IP Setu         | p IP Address Subne    | et mask Gateway        | DNS                 |
| Objects                        | xcp-ng-lmn-6-2 💆 Management   | Network 0 NIC 0 Static      | 10.16.1.10 255.240    | 0.0.0 10.16.1.254      | 10.16.1.1,10.1(     |
| Organization Views             |                               |                             |                       |                        |                     |
| Q Saved Searches               |                               |                             |                       |                        |                     |
| Notifications 1                | < Sconfigure                  |                             |                       |                        | •                   |
| 🕘 🏉 📋 💽                        | <b>3</b>                      |                             |                       | DE 🔺 隆 🛱 🗘 🔶           | 17:00<br>30.12.2018 |
|                                |                               |                             | S 💿 🌬 🗗               | A = A + O A + S        | Stra Rechts         |

Die beiden anderen Netzwerke werden analog in "BLUE" und "RED" umbenannt!

Importieren der virtuellen Maschinen.

| <b>1</b>                     | W7 [wird ausgeführt] - Oracle VM VirtualBox                                                                    |                                  |
|------------------------------|----------------------------------------------------------------------------------------------------|----------------------------------|
| Datei Maschine Anzeige Ein   | gabe Geräte Hilfe                                                                                              |                                  |
| 🚿 XCP-ng Center 7.6.1        |                                                                                                    |                                  |
| File View Pool Server VM Sto | rage Templates Tools Help                                                                                      |                                  |
| Import Add I                 | lew Server 🗉 🏪 New Pool 쒭 New Storage 뉩 New VM 🗉 🕑 Shut Down 🫞 Reboot 🕕 Susp                                   | pend                             |
| Infibort Search              | xcp-ng-lmn-6-2 (Licensed with XCP-ng Free/Libre Edition)                                                       | Logged in as: Local root account |
| Import Server List           | General Memory Storage Networking NICs GPU USB Console Performance Users                                       | Search                           |
| Export Server List           | Server General Properties                                                                                      |                                  |
| Exit                         |                                                                                                    |                                  |
| Removable storage            | Properties                                                                                                    | Expand all Collapse all          |
|                              | General                                                                                                    |                                  |
|                              | Name: xcp-ng-lmp-6-2                                                                                           |                                  |
|                              | Description: Default install of XCP-ng                                                                         |                                  |
|                              | Tans: <none></none>                                                                                            |                                  |
|                              | Folder: <none></none>                                                                                          | -                                |
|                              | Fnabled: Ves                                                                                                   | -                                |
|                              | iSCSLION: ign 2018-12.com.example:812f108b                                                                     |                                  |
|                              | log destination: local                                                                                         |                                  |
| A Infrastructure             | Server untime: 1 hour 48 minutes                                                                               |                                  |
| 0bjects                      | Toolstack untime: 1 hour 43 minutes                                                                            |                                  |
| Organization Views 🗸         | UIUID: 2f35fb7f-8d1a-40f4-a21e-caad66d8a009                                                                    |                                  |
| Q Saved Searches +           |                                                                                                    |                                  |
| Notifications                | Management Interfaces                                                                                          |                                  |
|                              |                                                                                                    |                                  |
| 🚱 🏉 📜 🖸                      | DE .                                                                                                    | 17:03 🗗 👘 30.12.2018             |
|                              | De la companya de la companya de la companya de la companya de la companya de la companya de la companya de la | 📕 ি 🔘 🔇 💽 Strg Rechts 🏼 🏸        |

Auf "File" und dann "Import" klicken.

| <b>1</b>                           | W7 [wird ausgeführt] - Oracle VM VirtualBox                                                                                                    |                         |
|------------------------------------|----------------------------------------------------------------------------------------------------|-------------------------|
| Datei Maschine Anzeige Eingabe     | Geräte Hilfe                                                                                                    |                         |
| 🚿 XCP-ng Center 7.6.1              |                                                                                                    |                         |
| File View                          |                                                                                                    |                         |
| Back  Back  Locate the file you wa | nt to import (2)                                                                                                    | al root account         |
| D Import Source                    | Enter the pathname of an exported VM or template, an OVF/OVA package or a virtual hard disk image file or<br>click Browse to find the file you want. |                         |
| Storage                            | Filename: Browse                                                                                                    | Collapse all            |
| Finish                             | 14 A                                                                                                    |                         |
|                                    |                                                                                                    |                         |
|                                    |                                                                                                    |                         |
|                                    |                                                                                                    | Ξ                       |
|                                    |                                                                                                    |                         |
|                                    |                                                                                                    |                         |
|                                    |                                                                                                    |                         |
|                                    |                                                                                                    |                         |
| Q Saved Searc                      |                                                                                                    |                         |
| A Notification                     | < Previous Next > Cancel                                                                                                    |                         |
| 🚱 🤌 📜 🔇                            | DE 🔺 🎼 🛱 🐂 🕯                                                                                                    | ()) 17:06<br>30.12.2018 |
|                                    |                                                                                                    | Strg Rechts             |

Mit Klick auf "Browse"

| <b>1</b>       |                                           | W7                         | [wird ausgeführt] - O      | racle VM VirtualBox        |            |             |                                 | ×                      |
|----------------|-------------------------------------------|----------------------------|----------------------------|----------------------------|------------|-------------|---------------------------------|------------------------|
| Datei Masc     | hine Anzeige Einga                        | be Geräte                  | Hilfe                      |                            |            |             |                                 |                        |
| XCP-ng Center  | r 7.6.1                                   |                            |                            |                            |            |             |                                 |                        |
| Pile View      | 🥑 Import                                  |                            |                            |                            |            |             |                                 |                        |
| Coarch         | 🦪 Öffnen                                  |                            |                            |                            | ×          |             | 2                               | al root account        |
| E A XCP-ng C   | Biblioth                                  | eken 🕨 Dokumen             | te 🕨 👻 🐓                   | Dokumente durchsucher      | n 🔎        |             | •                               | arroot account         |
| E 🔂 xcp-r      | Organisieren ▼ Neuer Ordner 🛛 😨           |                            |                            |                            |            |             | virtual hard disk image file or |                        |
| R              | a 📜 Bibliotheken                          | Bibliothe<br>Hierzu gehöre | k "Dokumente"<br>n: 2 Orte | Anordnen nach: Ord         | ner 🔻      |             |                                 | <u>Collapse all</u>    |
|                | ▷ Silder ▷ Dokumente                      | Name                       | *                          | Änderungsdatum             | Тур        |             | Browse                          |                        |
|                | <ul> <li>Musik</li> <li>Videos</li> </ul> |                            | Es wurden keine Suche      | rgebnisse gefunden.        |            |             |                                 |                        |
|                | 🖻 🌏 Heimnetzgruppe 🗧                      |                            |                            |                            |            |             |                                 | _                      |
|                | ⊿ 🖳 Computer                              |                            |                            |                            |            |             |                                 | =                      |
|                | Lokaler Datenträg                         |                            | n.                         |                            |            |             |                                 |                        |
|                | DieKiste (\\192.16                        |                            | <u> </u>                   |                            |            |             |                                 |                        |
| Infrastructu   | -                                         | •                          | III                        |                            | - F        |             |                                 |                        |
| Objects        | Date                                      | iname:                     | •                          | All import options (*.ovf; | *.ova;* 🔻  |             |                                 |                        |
| Organizatio    |                                           |                            |                            | Öffnen Abb                 | rechen     |             |                                 |                        |
| O Saved Searc  |                                           |                            |                            |                            |            |             |                                 |                        |
| A Notification |                                           |                            |                            |                            | < Previous | s Next >    | Cancel                          |                        |
| <b>()</b>      |                                           | 3                          |                            |                            |            | DE 🔺        |                                 | ») 17:08<br>30.12.2018 |
|                |                                           |                            |                            |                            |            | 😪 🍡 🗗 🄗 🚍 [ | <b>_</b> # 🛛 🔇 🗨                | Strg Rechts            |

öffnet sich das nächste Fenster und man navigiert zu dem Ordner in dem die virtuellen Maschinen gespeichert sind (hier im DVD-Laufwerk).

| 1                                     | W7 [wird ausgefü                      | ührt] - Oracle VM VirtualBox            |                         |
|---------------------------------------|---------------------------------------|-----------------------------------------|-------------------------|
| Datei Mascl                           | hine Anzeige Eingabe Geräte Hilfe     |                                         |                         |
| 🚿 XCP-ng Center                       | 7.6.1                                 |                                         |                         |
| File View                             | <b>e</b> Incort                       |                                         |                         |
| G Back 👻 🧲                            |                                       |                                         | 4                       |
| Search                                | V Offnen                              | C2                                      | al root account         |
| 🖃 🌧 XCP-ng 🕻                          | CD-Laufwerk (D:) LINUXM               | ✓ 4 CD-Laufwerk (D:) LINUXMUST          | _                       |
| D                                     | Organisieren 🔻                        | 📰 🔻 🗔 🔞 virtual hard disk image file or |                         |
| i i i i i i i i i i i i i i i i i i i | ^ Name                                | Änderungsdatum Typ                      |                         |
| Ri Ri                                 | Bibliotheken                          | 11.07.2016 11:04 XVA-Date               | Collapse all            |
|                                       | Bilder Imn62.server.v1.xva            | 11.07.2016 11:14 XVA-Date               |                         |
|                                       | Musik                                 | 19.07.2016 19:44 XVA-Date               |                         |
|                                       | Videos                                |                                         |                         |
|                                       | 00                                    |                                         |                         |
|                                       | 🤣 Heimnetzgruppe 😑                    |                                         |                         |
|                                       |                                       |                                         | =                       |
|                                       | 🖳 Computer                            |                                         |                         |
|                                       | Lokaler Datenträg                     |                                         |                         |
|                                       | DieKiste (\)19216                     |                                         |                         |
| nfrastructu                           |                                       |                                         |                         |
| Objects                               | · · · · · · · · · · · · · · · · · · · | · · · · · · · · · · · · · · · · · · ·   |                         |
|                                       | Dateiname: Imn62.ipfire.v1.xva        | All import options (*.ovf;*.ova;* ▼     |                         |
| Organizatio                           |                                       | Öffnen                                  |                         |
| O Saved Searc                         |                                       |                                         |                         |
| A Notification                        |                                       | < Previous Next > Cancel                |                         |
|                                       |                                       |                                         |                         |
| 🕑 🏉                                   |                                       | DE 🔺 🔯 🛱 🗊                              | ()) 17:12<br>30.12.2018 |
|                                       |                                       | D 💿 🐂 🗗 🌽 💷 🕼 🐼                         | Strg Rechts             |

Nach Auswahl der ersten Maschine auf öffnen klicken.

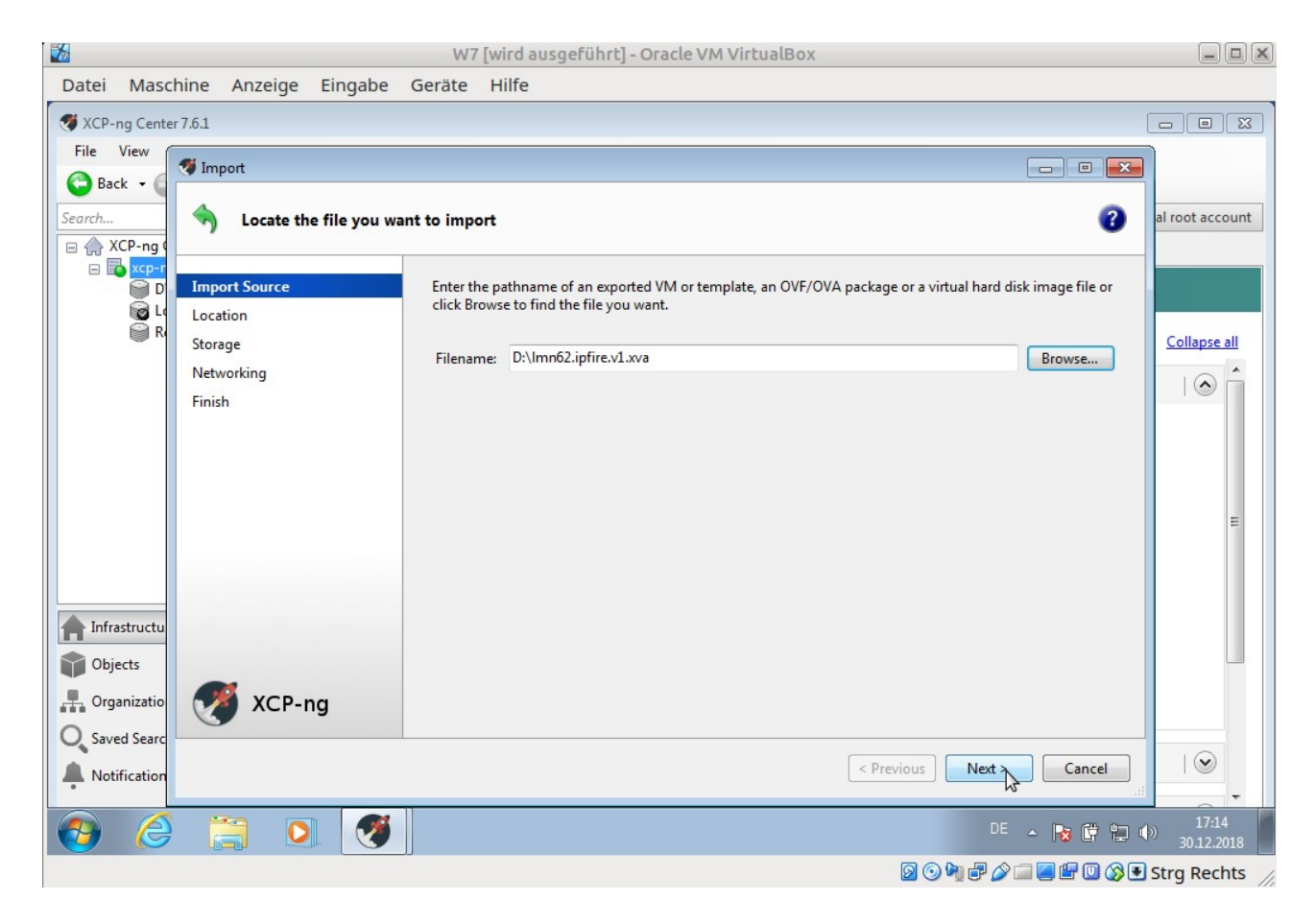

#### und auf Next klicken!

|                                                                           |                                                                 |              | W7 [wird ausgeführt] - Oracle VM VirtualBox                                                                                                    |                     |  |  |
|---------------------------------------------------------------------------|-----------------------------------------------------------------|--------------|----------------------------------------------------------------------------------------------------|---------------------|--|--|
| Datei Masch                                                               | nine Anzeige                                                    | Eingabe      | Geräte Hilfe                                                                                                    |                     |  |  |
| 🚿 XCP-ng Center                                                           | 7.6.1                                                           |              |                                                                                                    |                     |  |  |
| File View Back  Search, CP ACP-ng 0                                       | Import XVA                                                      | e location w | ere the imported VM will be placed                                                                                                    | al root account     |  |  |
| R                                                                         | Import Source<br>Home Server<br>Storage<br>Networking<br>Finish |              | Click on a server to nominate it as the home server for the imported VM or for any new VMs to be based on<br>the imported template. The home server will be used by default to start up the VM and to provide resources<br>such as local storage.<br>Click on a pool if you do not want to nominate a home server: the most suitable available server will be<br>used. |                     |  |  |
| Infrastructu Copy Objects Copy Organizatio Copy Saved Searce Notification | 🍼 ХСР-н                                                         | ng           | Add New Server       < Previous                                                                                                    |                     |  |  |
| 🚱 🏉                                                                       |                                                                 |              | DE 🔺 🎼 🛱 🖞                                                                                                    | 17:16<br>30.12.2018 |  |  |
|                                                                           |                                                                 |              | D O H 7 2 - C H 0 0                                                                                                    | Strg Rechts         |  |  |

Wieder auf Next klicken!

|                |                       | W7 [wird ausgeführt] - Oracle VM VirtualBox                                   | - O X           |
|----------------|-----------------------|-------------------------------------------------------------------------------|-----------------|
| Datei Mas      | chine Anzeige Eingabe | Geräte Hilfe                                                                  |                 |
| 🚿 XCP-ng Cent  | er 7.6.1              |                                                                               |                 |
| File View      | 🦈 Import XVA          |                                                                               |                 |
| Search         | Select target storage | 0                                                                             | al root account |
| 🗆 🔂 xcp-r      | Import Source         | Select a storage repository where virtual disks for the new VM will be stored |                 |
| R              | Storage               |                                                                               | Collapse all    |
|                | Networking            |                                                                               |                 |
|                | Finish                |                                                                               |                 |
|                |                       |                                                                               |                 |
|                |                       |                                                                               |                 |
|                |                       |                                                                               |                 |
|                |                       |                                                                               | 5               |
|                |                       |                                                                               |                 |
|                |                       |                                                                               |                 |
| f Infrastructu |                       |                                                                               |                 |
| Objects        |                       |                                                                               |                 |
| Organizatio    | XCP-ng                |                                                                               |                 |
| O Saved Searc  |                       |                                                                               |                 |
| A Notification |                       | < Previous Impd >> Cancel                                                     |                 |
|                |                       | DE 🔺 📭 🕮 🐂 🖉                                                                  | 17:18           |
|                |                       |                                                                               | 30.12.2018      |
|                |                       | 2 V 4 P 2 A 4 V 4 V 4 V 4 V 4 V 4 V 4 V 4 V 4 V 4                             | Strg Rechts     |

# Auf "Import" klicken!

| 2             |               |              | W7        | [wird ausgel      | führt] - Oracle VM       | 1 VirtualBox      |                                 |               |                        |
|---------------|---------------|--------------|-----------|-------------------|--------------------------|-------------------|---------------------------------|---------------|------------------------|
| Datei Mas     | hine Anzeige  | Eingabe      | Geräte    | Hilfe             |                          |                   |                                 |               |                        |
| 🚿 XCP-ng Cent | er 7.6.1      |              |           |                   |                          |                   |                                 |               |                        |
| File View     | <b></b>       |              |           |                   |                          |                   |                                 |               |                        |
| 🕒 Back 🔹 🌘    | M Import XVA  |              |           |                   |                          |                   |                                 |               |                        |
| Search        | Select ne     | twork to con | nect VM   |                   |                          |                   |                                 | 2             | al root account        |
| 🖃 🏠 XCP-ng (  |               |              |           |                   |                          |                   |                                 | -             |                        |
| 🗆 🖬 xcp-r     | Import Source |              | The def   | ault virtual netw | ork interfaces for the   | template you ha   | ve selected are listed below. Y | ou can add,   |                        |
| D'            | Home Server   |              | modify    | or delete virtual | network interfaces, if   | required.         |                                 |               |                        |
| E Lo          | Storage       |              | When y    | ou have finished  | l, click "Next" to conti | nue to the next p | page.                           |               | Collapse all           |
|               | Networking    |              | Virtual I | network interfac  | es installed on the nev  | v virtual machin  | es:                             |               | Â                      |
|               | Finish        |              | Name      |                   | MAC Address              | Networ            | k                               |               |                        |
|               |               |              | interfac  | :e 0              | 8a:7b:98:89:0e:ea        | GREEN             |                                 | -             |                        |
|               |               |              | interfac  | :e1               | 6e:1b:67:3c:51:d4        | RED               |                                 |               |                        |
|               |               |              | interia   |                   | 54.20.02.75.02.0C        | DECE              |                                 |               |                        |
|               |               |              |           |                   |                          |                   |                                 |               | в                      |
|               |               |              |           |                   |                          |                   |                                 |               |                        |
|               |               |              |           |                   |                          |                   |                                 |               |                        |
| nfrastructu   |               |              |           |                   |                          |                   |                                 |               |                        |
| Objects       |               |              |           |                   |                          |                   |                                 |               |                        |
| Organizatio   |               | a d          |           |                   |                          |                   | Add                             | Delete        |                        |
|               |               | ig           |           |                   |                          |                   |                                 |               |                        |
| Saved Searc   |               |              |           |                   |                          |                   |                                 | Cancel        |                        |
| Notification  |               |              |           |                   |                          |                   | Revious Next                    |               | •                      |
| 📀 🌔           |               |              |           |                   |                          |                   | DE                              | - 18 🛱 🔁 (    | )) 17:20<br>30.12.2018 |
|               |               |              |           |                   |                          |                   | D 🖸 🖬 🛃 🖉                       | ) 🔲 📕 🖶 🔘 🔇 🖲 | Stra Rechts            |

Und im nächsten Fenster auf "Next" klicken!

|                                                      |                              |              | W7 [wird ausgeführt] - Oracle VM VirtualBox                                                                                                    | _ <b>D</b> X           |
|------------------------------------------------------|------------------------------|--------------|----------------------------------------------------------------------------------------------------|------------------------|
| Datei Mas                                            | chine Anzeige                | Eingabe      | Geräte Hilfe                                                                                                    |                        |
| 🚿 XCP-ng Cent                                        | er 7.6.1                     |              |                                                                                                    |                        |
| File View                                            | 🐬 Import XVA                 |              |                                                                                                    |                        |
| Search                                               | 🔍 Review t                   | he import se | tings 🕜                                                                                                    | al root account        |
| □ □ □ xcp-1<br>□ □ □ □ □ □ □ □ □ □ □ □ □ □ □ □ □ □ □ | Import Source<br>Home Server |              | All the necessary information has been collected and the wizard is ready to import using the settings shown below.                                                                       |                        |
| R R                                                  | Storage<br>Networking        |              | Please review these settings and click Previous if you need to go back and make any changes, otherwise<br>click Finish to import and close this wizard. Import may take several minutes. | Collapse all           |
|                                                      | Finish                       |              | VM name: Imn62.ipfire<br>Target: xcp-ng-Imn-6-2<br>Storage: Local storage on xcp-ng-Imn-6-2<br>Network: GREEN<br>RED<br>BLUE                                                             | E                      |
| Infrastructur<br>Objects                             | XCP-                         | ng           | Automatically start new VMs<br>To have your new VM(s) start up as soon as the import process is complete select this checkbox.<br>Start VM(s) after import                               |                        |
| Saved Searce                                         |                              |              | < Previous Finish Cancel                                                                                                    |                        |
| 📀 🌔                                                  | ) 📋 🖸                        |              | DE 🔺 隆 🛱 💭 🕯                                                                                                    | ») 17:22<br>30.12.2018 |
|                                                      |                              |              | ja o o o o o o o o o o o o o o o o o o o                                                                                                    | Strg Rechts            |

Und dann auf "Finish"!

Mit den anderen Maschinen verfährt man in gleicher Weise! Es dauert immer eine Weile bis eine Maschine importiert ist.

Sind alle Maschinen importiert geht es mit der Netzint-Anleitung Seite 31 weiter!

Anleitung liegt beim Lehrgang vor!

Folgende Anleitung zum Vergrößern des IPFIRE sollte ebenfalls abgearbeitet werden:

https://ask.linuxmuster.net/t/ipfire-in-xen-partitionsgroesse-aendern/1279

Backup der VM erstellen!!!

- 1. Auf der Konsole des IPFire im XenCenter anmelden (nicht ssh)
- 2. Wechsel in Runlevel 1 (Single User Mode): init 1
- 3. Partition hat IPFire bei mir schon selbst erweitert. Kontrolle mit: parted /dev/xdc print
- 4. Filesystem erweitern: resize2fs /dev/xdc
- 5. Kontrolle mit: df -h
- 6. Neustart: reboot